## **FLEXX**<sup>®</sup> Fixed Assets

Reference Manual

Version 7.0L0

## Databyte $\Lambda$

Copyright 1990 - 2011 Databyte

All Rights Reserved. Reproduction or publication of the software or manual, in any format, is prohibited. Databyte is a division of E.K. Databyte Consulting Corp. FLEXX is a registered trademark of E.K. Databyte Consulting Corp.

Databyte makes no representations or warranties with respect to the contents of this document and specifically disclaims any implied warranties of merchantability or fitness for a particular purpose. Further, Databyte reserves the right to revise this document and to make changes from time to time in its content without being obligated to notify any person of such revisions or changes. Portions of this Guide are derived from the VISION reference manual and are protected by various Unify Corporation Copyrights.

### **Table of Contents**

| 1.0 | Intro | duction1                                     |
|-----|-------|----------------------------------------------|
|     | 1.1   | About Fixed Assets1                          |
|     | 1.2   | About This Manual2                           |
|     | 1.3   | Fixed Asset Sequence of Operations4          |
| 2.0 | Start | ting Fixed Assets5                           |
| 3.0 | Fixe  | d Assets Master Table8                       |
|     | 3.1   | Fixed Asset Warranty/Maintenance Table13     |
|     | 3.2   | Fixed Asset Text15                           |
|     | 3.3   | Fixed Asset Book Detail16                    |
|     | 3.4   | Generate Depreciation Schedule               |
|     | 3.5   | Generate GL Transactions from Fixed Assets21 |
| 4.0 | Fixe  | d Assets Management Menu                     |
|     | 4.1   | Fixed Asset Journal Table24                  |
|     | 4.2   | Depreciation Method                          |
|     | 4.3   | Depreciation Percentage Table                |
|     | 4.4   | Depreciation Category                        |
|     | 4.5   | Fixed Asset Movement                         |
|     | 4.6   | Fixed Asset Disposal                         |
|     | 4.7   | Fixed Asset Service Company Information      |
|     | 4.8   | Switch Depreciation Method Process           |
|     | 4.9   | Change Fixed Asset Code Routine40            |
| 5.0 | Fixe  | d Asset Maintenance Function                 |
|     | 5.1   | Fixed Asset Usage Screen42                   |
|     | 5.2   | Create New Maintenance Job45                 |
|     | 5.3   | Sub Jobs                                     |
|     | 5.4   | Asset Maintenance Summary Screen47           |

|     | 5.5   | Job Revenue/Expense Review            |    |
|-----|-------|---------------------------------------|----|
| 6.0 | Extra | acting Fixed Asset Information        | 50 |
|     | 6.1   | Asset Movement History                | 51 |
|     | 6.2   | Depreciation Schedule Overview        | 53 |
|     | 6.3   | Printing Standard Fixed Asset Reports | 56 |

### 7.0 Integration With Purchasing & Receiving ...... 59

## **1.0** Introduction

### 1.1 About Fixed Assets

The Fixed Assets module automates the tedious, time consuming functions that are part of accounting for Fixed Assets. Using Fixed Assets, you can;

- $\Delta$  Set up and maintain an unlimited number of assets.
- $\Delta$  Track the "ownership" of the asset as it moves around.
- $\Delta$  Generate depreciation schedules.
- $\Delta$  Record depreciation through the use of an unlimited number of "books" i.e. depreciation for tax purposes, depreciation for accounting purposes etc.
- $\Delta$  Use multiple depreciation methods.
- $\Delta$  Generate depreciation journal entries.
- $\Delta$  Create Asset maintenance jobs to track and cost maintenance activities.
- $\Delta$  Print numerous user defined reports.

## Fixed Assets and FLEXX

The Fixed Asset module is fully integrated with these FLEXX modules.

- Δ General Ledger (GL). Fixed Assets uses GL accounts to assign to the asset itself, for purposes of recording depreciation expense and accumulated depreciation. Fixed Assets also generates GL transactions.
- $\Delta$  Purchase Order (PO). Fixed Assets provides a cross reference to the PO number if the asset was purchased with a PO.
- $\Delta$  Accounts Payable (AP). Fixed Assets provides a cross reference to the Vendor who supplied the asset.

### 1.2 About this Manual

#### Content

This manual describes the screens and functions within Fixed Assets. It contains the following sections:

- $\Delta$  Starting Fixed Assets; describes how to get into the Fixed Asset module.
- △ Working with Fixed Assets; describes the Fixed Asset screens you use to find, add, update and delete the Fixed Asset Master Table, generate depreciation schedules and send the resulting depreciation figures to the FLEXX General Ledger.
- $\Delta$  Managing Fixed Assets: describes how to dispose of Fixed Assets, set up depreciation percentages, categories and journals, and how to record the movement and ownership of the asset.
- $\Delta$  Extracting Fixed Asset Information; describes how to print reports, and how to perform on-screen queries.

#### Assumptions

Please become familiar with the standard features of the FLEXX system, including how to select menu options, move around the screen, use Zoom and wildcards and how to find, add, update and delete records.

#### Table Setup

#### Tables

The Fixed Asset Application requires the following tables listed below. These will be set up, by your System Administrator. For more information on the required and optional tables see the FLEXX Getting Started Manual.

#### Setup System Tables:

- $\Delta$  Company Table
- $\Delta$  Division Table
- $\Delta$  Company/Division Table
- $\Delta$  Vendor Code
- $\Delta$  GL Account Table
- $\Delta$  GL Period Table

#### Autogen Fields

The description "AUTOGEN" is a term meaning; automatic system generated number. Autogeneration is set up in the Next Number Table which is accessible from the Setup File Maintenance Menu. The Next Number Table allows the user to select the starting number for FA Transactions, or AUTOGEN will use the next available number in sequence following the user defined starting number.

The word "AUTOGEN" or "9999999" is then displayed where an autogenerated number will be inserted when the record has been successfully added. Each time AUTOGEN or 999999 is displayed, it will retrieve the next available alpha or numeric value from the Next Number Table for that field and insert the new number into the field when you commit the transaction with the ADD/UPDATE function key.

**Notes** Autogenerated numbers are controlled by your System Administrator.

### Manual Conventions

We use an asterisk (\*) to indicate wildcards. However, different database systems use different symbols for wildcards. See the table below. Ask your System Administrator which symbol to use.

| Database      | To Match All | To Match One  |  |  |
|---------------|--------------|---------------|--|--|
| MS SQL Server | %            | _(underscore) |  |  |
| Oracle        | %            | _(underscore) |  |  |
| Sybase        | %            | _(underscore) |  |  |

- $\Delta$  Information that you enter and information that appears on the screen appears in bold type. Example: Enter Y in the **Begin Process?** field.
- $\Delta$  References to other sections are italicized. Example: See 2.0 Starting FA.

### 1.3 Fixed Asset Sequence of Operations

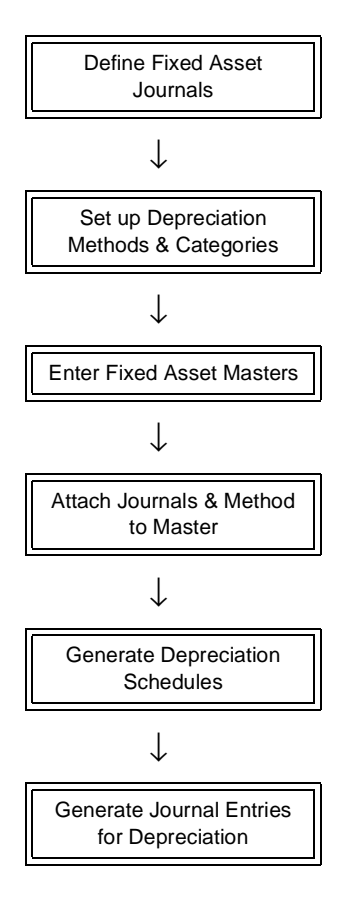

## 2.0 Starting Fixed Assets

#### **To start Fixed Assets**

Log on to FLEXX. The Session defaults screen appears.

| er Tape Supp | aly, Inc. |          | 07/05/01 | 10:44 |
|--------------|-----------|----------|----------|-------|
| Company      | tucker    | Division | tape     | 7     |
| Date         | 07/05/01  | Period   | 200107   |       |
|              | Use Batch | Function |          |       |

| S Flexx Information                            |                   |        |          |            |        |   |    |   |  |
|------------------------------------------------|-------------------|--------|----------|------------|--------|---|----|---|--|
|                                                | 6 Online Data C 1 | Data V | archouse |            |        |   |    |   |  |
| Click on the Button to Display Main Flexx Menu |                   | update |          | not stored | record | 1 | of | 1 |  |

This screen lets you set up the defaults for the session. For example, if you plan to work with accounts in one company/division during a session, enter the company and division codes here. During the session, these codes appear automatically in the **Company** and **Division** fields whenever you have a blank screen or new record. You can overwrite the session defaults any time they appear on a screen.

### **Fields**

The following fields appear on the screen.

| Field     | Entry                                                                                                    | Default                        | Reqd |
|-----------|----------------------------------------------------------------------------------------------------|--------------------------------|------|
| Company   | The default company code. Use Zoom to select from a list of companies.                                                                                                    | Set by System<br>Administrator | Y    |
| Division  | The default division code. Use Zoom to select from a list of divisions.                                                                                                    | Set by System<br>Administrator | Y    |
| Date      | The default date.                                                                                                    | System Date                    | Y    |
| Period    | The default period number.                                                                                                    | GL Period Table                | Y    |
| Use Batch | Select this option by clicking the box.                                                                                                    |                                | Y    |
|           | Batch control lets you group similar Contact Manager transactions together and enter, edit and post them as a whole using a unique batch number. Each Contact Manager transaction in the batch still has a transaction number. |                                |      |
|           | If you selected B/C, the Batch Control screen appears when you first go to add a transaction.                                                                                                    |                                |      |
| Function  | To quickly access a specific FLEXX module, enter the code for the module, then < <pre>certain code</pre>                                                                                                    |                                | N    |
|           | Example: To go straight to Fixed Assets and bypass the Main Menu, type mainfa in this field and < <press enter="">&gt; Twice.</press>                                                                                          |                                |      |
|           | See the Session Defaults section of your <i>Getting Started</i> manual for more information.                                                                                                    |                                |      |
| Buttons   |                                                                                                    |                                |      |
| Main Menu | Access the FLEXX main menu                                                                                                    |                                |      |
| Quit      | Terminate the FLEXX session.                                                                                                    |                                |      |
| PWD       | Press this button to change both the user's Logon password and the FLEXX Author<br>Administration Manual, User Master description).                                                                                            | orization password (           | See  |

| <u>1</u> | Flexx Main Menu 📃 🗖 🗙     |
|----------|---------------------------|
| +        | General Ledger Menu       |
| ÷.       | Accounts Payable Menu     |
| ÷.       | Accounts Receivable Menu  |
| Ŧ.       | Bank Reconciliation Menu  |
| ÷.       | Fixed Assets Menu         |
| ÷.       | Purchasing / Receiving    |
| +        | Order Processing          |
| +        | Inventory Control Menu    |
| +        | Time Billing Menu         |
| +        | Quotation Management      |
| +        | Contact Manager           |
| +        | Repair & Warranty Menu    |
| +        | Subscription Process Menu |
| +        | Project Management        |
| +        | Administration Menu       |
| L        | Goto                      |
| L        |                           |
| _        |                           |
| Go       | 5 T0                      |
|          | Close Menu                |

Press Main Menu. The FLEXX Main Menu appears.

Select Fixed Assets. The FA Main Menu appears.

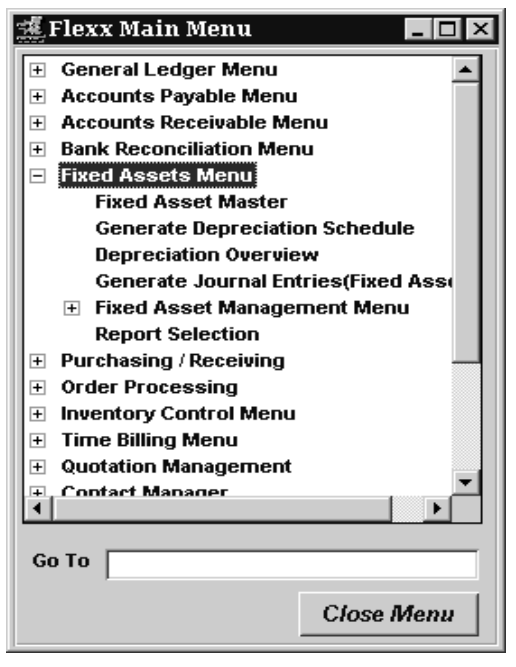

### **3.0 Fixed Assets Master Table**

#### Description

The Fixed Asset Master screen is where the Asset Code is first established. This form contains significant information about each Fixed Asset.

Use the Fixed Asset Master Table to:

- $\Delta$  Add new Fixed Assets.
- $\Delta$  Find existing Fixed Assets by entering selection criteria.
- $\Delta$  Update/Delete existing Fixed Asset records. Note that once an FA depreciation has been posted, the asset can no longer be deleted.
- $\Delta$  Create Asset Maintenance jobs and subjobs.

#### Select

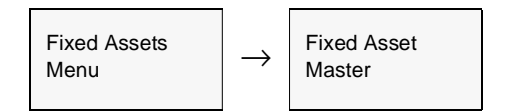

The Fixed Asset Master Table appears in Find mode. To add new Fixed Assets, press << Clear to Add>>

| 道Fixed Asset Master  |                   | _ 🗆 ×                              |
|----------------------|-------------------|------------------------------------|
| Eom Edit Database    | Becord Fjeld Help |                                    |
| 99/9                 |                   |                                    |
|                      |                   | Company Ducker Division Ispe       |
| Asset Code 248       | EM PC #           | a123-456                           |
| Depreciated          |                   | Text N                             |
| Main Financial Ot    | ver               | Depreciation Book Details          |
| Custodian            | eric              | Class 9 💌                          |
| Location             | hq 💌              | Group group1                       |
| Acquisition Value    | 100.00            | Acquisition Date 08/12/05          |
| <b>Disposal Date</b> |                   | Start Deprec. Date 09.01.05        |
|                      |                   | Proceeds 0.00                      |
| Create New Mainte    | nance Job Mainter | sance Summary Rev Exp Review Usage |

After the FA record has been created, Press <<Next Form>> to make further selections.

### **FLEXX®** - Fixed Assets

### 3.0 Fixed Assets Master Table

### Fields

The following fields appear on the screen.

| Field                         | Entry                                                                                                    | Default             | Reqd     |
|-------------------------------|----------------------------------------------------------------------------------------------------|---------------------|----------|
| Company                       | The code for the company taking ownership of the asset.                                                                                                    | Session Default     | Y        |
| Division                      | The code for the division taking ownership of the asset.                                                                                                    | Session Default     | Y        |
| Asset Code                    | User defined asset code to identify the asset. The code used to identify assets can be both alphabetic and/or numeric characters. To ensure that assets appear in correct order for FLEXX reports, it is critical that the codes used are all the same length. For example, if assets were identified as follows, 80, 81 and 800 they would appear on reports as 80, 800 and 81. To correct this, the assets should be coded as 080, 081 and 800. They would now appear in the correct numerical order for reporting needs. | Autogen value       | Y        |
| Description                   | A more formal description of the asset.                                                                                                    |                     | Ν        |
| Text                          | < <zoom>&gt; to enter or review text. The Fixed Asset Master Table must be<br/>updated (saved) before access to the text screens are allowed. (See Sec 3.2<br/>Fixed Asset Text).</zoom>                                                                                                    | N                   | N        |
| Buttons:                      |                                                                                                    |                     |          |
| Depreciation                  | Press this button to display the Depreciation Schedule form, which will display the Generate Depreciation Schedule function is run. (See Sec. 6.2)                                                                                                    | schedule generated  | when the |
| Book Details                  | Press this button to display the Fixed Asset Book Detail form (See Sec. 3.3).                                                                                                    |                     |          |
| Main tab the                  | Main tab displays the following fields:                                                                                                    |                     |          |
| Custodian                     | The name of the person responsible for the asset.                                                                                                    |                     | Ν        |
| Class                         | The class code to assign the asset to a class. A reference only field.                                                                                                    |                     | Ν        |
| Location                      | The code for the physical location of the asset. Assets can be moved and tracked from one location to another. (See Sec 4.5 Fixed Asset Movement).                                                                                                    |                     | Y        |
| Group                         | The Asset Group Code to assign the asset to a group. A reference only field.                                                                                                    |                     | Ν        |
| Acquisition<br>Value          | The initial cost of acquiring the asset. This cost figure is used as the basis for calculating the correct depreciation expense.                                                                                                    |                     | Y        |
| Acquisition<br>Date           | The date that the asset was acquired.                                                                                                    | Session Default     | N        |
| Disposal<br>Date              | The date the asset was disposed of. This field is updated by FLEXX when the Fixed Asset Disposal routine is run and cannot be manually changed or entered. (See Sec 4.6 Fixed Asset Disposal).                                                                                                    | System<br>Generated | Ν        |
| Start<br>Depreciation<br>Date | The date to actually start depreciating the asset in FLEXX. If you are entering assets that were owned prior to using FLEXX this date will still be the date that you want FLEXX to start depreciating the asset, not the original depreciation start date. Any depreciation taken before using FLEXX is entered in the Fixed Asset Book Detail <i>(See Sec. 3.3).</i>                                                                                                    | Session Default     | Y        |
| Proceeds                      | The proceeds earned from disposing of the asset are entered as part of the Fixed Asset Disposal. (See Sec 4.6 Fixed Asset Disposal). Once this routine is run, FLEXX updates the Proceeds field. It cannot be manually entered.                                                                                                    | System<br>Generated | Ν        |

| Field             | Entry                                                                                                    | Default  | Reqd |  |  |  |  |  |
|-------------------|----------------------------------------------------------------------------------------------------|----------|------|--|--|--|--|--|
| The Financial se  | creen displays the following fields:                                                                                                    |          |      |  |  |  |  |  |
| Eom Edt Data      | aster                                                                                                    |          |      |  |  |  |  |  |
| Asset Code        | Company Licker Division tepe<br>Asset Code 248 EM PC # a123-456                                                                                                    |          |      |  |  |  |  |  |
| Depreciate        | ed Text N                                                                                                    |          |      |  |  |  |  |  |
| Main Financi      | al Other Depreciation Book Details                                                                                                    |          |      |  |  |  |  |  |
| Asset Cate        | aory equipment Status Status                                                                                                    |          |      |  |  |  |  |  |
| Asset Acco        | unt tape 4000                                                                                                    |          |      |  |  |  |  |  |
| Debit Accou       | nt Ispe 9500                                                                                                    |          |      |  |  |  |  |  |
| Credit Acco       | unit  Tape   3050                                                                                                    |          |      |  |  |  |  |  |
| Create New I      | Aaintenance Job Maintenance Summary RevExp Review Usage                                                                                                    |          |      |  |  |  |  |  |
| Asset<br>Category | The Depreciation Category code used to determine the method of depreciation<br>and the respective FLEXX General Ledger Account numbers for depreciation<br>expense and accumulated depreciation. (See Sec 4.4 Depreciation Category). A<br>default can be set up using the Application Control Table fa category value. |          | Y    |  |  |  |  |  |
|                   | Note: This field is used by the Generate Journal Entries from Fixed Asset (See Sec. 3.5) routine and must be defined. Otherwise the generation routine will fail.                                                                                                    |          |      |  |  |  |  |  |
| Asset<br>Account  | The respective FLEXX General Ledger Division Code and Account Number<br>used to post the asset acquisition value at the time of asset disposal.                                                                                                    |          | Y    |  |  |  |  |  |
|                   | The actual asset purchase value is posted to the GL either by using the FLEXX<br>Accounts Payable module and running the Generate G/L Transactions -<br>Vouchers, or by entering a journal entry in the FLEXX General Ledger. The<br>FLEXX Fixed Assets module doesn't update the G/L for the acquisition.              |          |      |  |  |  |  |  |
| Debit<br>Account  | The respective FLEXX General Ledger Division Code and Account Number to record the <b>depreciation expense</b> resulting from using the Generate Depreciation Schedule (See Sec 3.4) and GL Transaction Generation (See Sec 3.5).                                                                                       | Category | Y    |  |  |  |  |  |
| Credit<br>Account | The respective FLEXX General Ledger Division Code and Account Number to record the <b>accumulated depreciation</b> entry resulting from using the Generate Depreciation Schedule (See Sec 3.4) and GL Transaction Generation (See Sec 3.5).                                                                             | Category | Y    |  |  |  |  |  |

| Field                                                                                     | Entry                                                                                                    | Default       | Reqd |  |  |  |  |
|-------------------------------------------------------------------------------------------|----------------------------------------------------------------------------------------------------|---------------|------|--|--|--|--|
| Status                                                                                    | <ul> <li>Status of the fixed asset; can be:</li> <li>•n - New; asset record has been created but hs not yet been depreciated.</li> <li>•s - Depreciated; asset has had the Generate Depreciation Schedule routine run.</li> <li>•d - Disposed; asset has been disposed of.</li> </ul>              |               |      |  |  |  |  |
| The Other scree                                                                           | en displays the following fields:                                                                                                    |               |      |  |  |  |  |
| Fined Asset N<br>Form Edit Data                                                           | Eom Edit Database Record Field Help Company Lucker Division Dape                                                                                                    |               |      |  |  |  |  |
| Asset Code                                                                                | 248 EM PC # at 23-455                                                                                                    |               |      |  |  |  |  |
| Depreciate                                                                                | ed Text N<br>Depreciation Book Details                                                                                                    |               |      |  |  |  |  |
| PO Humber<br>Vendor<br>Warranty Co<br>Property<br>Asset Use<br>Hot In Use<br>Create Hew I | 2663     Company Asset # 0123-456       bn     Mig Serial #       de 1egst     Warranty Expire Dt       12(31.07)     P       Listed Property     N       Itot In Use     Itot In Use       Itot In Use     Itot In Use       Maintenance Job     Maintenance Summary     Rev Exp Review     Usage |               |      |  |  |  |  |
| PO Number                                                                                 | The Purchase Order number if the fixed asset was acquired using FLEXX Purchase Order.                                                                                                    |               | N    |  |  |  |  |
| Company<br>Asset #                                                                        | An Asset number assigned by the company to identify the asset.                                                                                                    |               | Ν    |  |  |  |  |
| Vendor                                                                                    | The Vendor Code if the asset was acquired using FLEXX Purchase Order.                                                                                                    |               | Ν    |  |  |  |  |
| Mfg. Serial #                                                                             | The Serial Number of the asset assigned by the manufacturer.                                                                                                    |               | Ν    |  |  |  |  |
| Warranty<br>Code                                                                          | User defined code to identify and record the warranty details if applicable. (See Sec 3.1 Warranty/Maintenance Table)                                                                                                    |               | Ν    |  |  |  |  |
| Warranty<br>Expire Date                                                                   | The date the warranty expires as determined by the warranty code.                                                                                                    | Warranty Code | Ν    |  |  |  |  |
| Property                                                                                  | The Property Tax Code if the asset is personally owned. For reference only.                                                                                                    |               | Ν    |  |  |  |  |
| Listed<br>Property                                                                        | $\boldsymbol{Y}$ (Yes) or $\boldsymbol{N}$ (No) $$ - determine if the asset is listed property. For reference only.                                                                                                    |               | Ν    |  |  |  |  |

| Field                                                                                                    | Entry                                                                                                    | Default | Reqd |  |  |
|----------------------------------------------------------------------------------------------------|----------------------------------------------------------------------------------------------------|---------|------|--|--|
| fa attr1 -<br>fa attr4                                                                                                    | These are 4 user definable attribute fields that can be used to enter additional asset definitions. The labels can be defined to any desired value by accessing the corresponding Master Type Table and entering the label value in the Heading field. |         | Ν    |  |  |
| <b>Buttons:</b> The following buttons are used in the Fixed Asset Maintenance function with Job Costing and are only functional if the Job Costing application is enabled (by Application Control setting). |                                                                                                    |         |      |  |  |
| Create New<br>Maintenance<br>Job                                                                                                    | Press this button to create a new Job Contract Entry in the Project Management (Job Costing) module. (See Sec. 5.2) See the Project Management manual for details on this form.                                                                        |         |      |  |  |
| Maintenance<br>Summary                                                                                                    | tenance<br>maryPress this button to display the Asset Maintenance Summary Screen. (See Sec. 5.4) This screen is used in the<br>Job Costing function of FA Maintenance.                                                                                 |         |      |  |  |
| Rev/Exp<br>Review                                                                                                    | Press this button to display the Job Revenue/Expense Review Screen (See Sec.5.5). This screen is used in the Job Costing function of FA Maintenance. See the Project Management manual for details on this form.                                       |         |      |  |  |
| Usage                                                                                                    | Press this button to display the Fixed Asset Usage Screen (See Sec. 5.1)                                                                                                    |         |      |  |  |

Press <<<Add/Update>> when all entries have been made. Select Fixed Asset Book Detail to define the corresponding asset depreciation book values. (*See Sec* 3.3).

### 3.1 Fixed Asset Warranty/Maintenance Table

### Description

This form can be used to set up an unlimited number of Warranty Codes to be used to track warranties and service agreements by asset.

#### Select

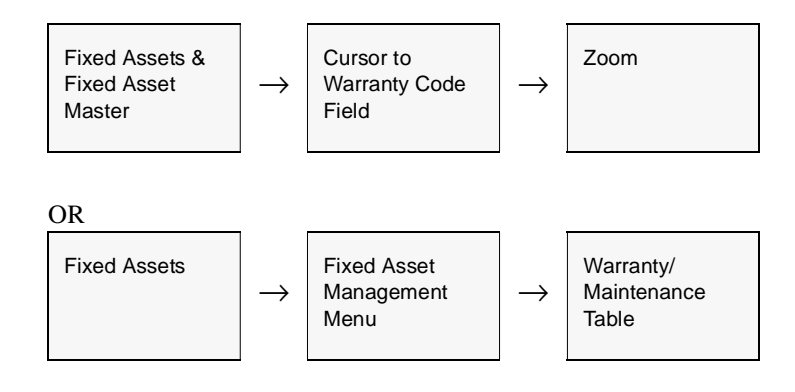

The Fixed Asset Warranty/Maintenance Table appears in Add/Update mode.

| Eorm Edit            | /Maintenance Table<br>Database <u>B</u> ecord Fjeld | Help                   |                      |   |
|----------------------|-----------------------------------------------------|------------------------|----------------------|---|
| 493                  | F M 🖪 🖬                                             |                        |                      |   |
|                      |                                                     |                        | Company risen        | - |
| Warranty             | Description                                         |                        | Service Provider     |   |
| 2yr                  | 2 Year Warranty                                     |                        | nissan               | 1 |
|                      |                                                     |                        |                      |   |
|                      |                                                     |                        |                      | • |
| Contract Nu<br>53636 | imber                                               | Start Date<br>07/01/97 | End Date<br>06/30/99 |   |

### 3.0 Fixed Assets Master Table

### **Fields**

The following fields appear on the screen.

| Field                  | Entry                                                                                                    | Default         | Reqd |
|------------------------|----------------------------------------------------------------------------------------------------|-----------------|------|
| Company                | The Company Code.                                                                                                    | Session Default | Y    |
| Warranty               | User defined Warranty code to identify the warranty.<br>The warranty code used doesn't need to be unique. This will allow the same<br>code to be used for different time periods. |                 | Y    |
| Description            | A more formal description of the warranty code.                                                                                                    |                 | N    |
| Service<br>Provider    | The Service Provider Code to identify the company performing the warranty work. (See Sec 4.7 Service Company)                                                                     |                 | N    |
| Contract<br>Number     | Enter the warranty contract number.                                                                                                    |                 | N    |
| Start and End<br>Dates | The time period during which the warranty is in effect.                                                                                                    |                 | Ν    |

### 3.2 Fixed Asset Text

#### Description

For a fixed asset selected using the Fixed Asset Master screen, use the Text to:

- $\Delta$  Add unlimited comments about the asset. For example, the text could be used to keep a historical record of changes made to the asset. Enter as many lines as you want, then press << Add/Update>>.
- $\Delta$  View, Modify, or Delete comments.

#### Select

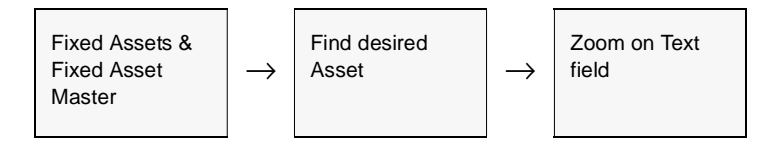

#### The Fixed Asset Text screen appears in Find Mode.

| 🗐 Text Entry   |                                                              | _ 🗆 🗙 |
|----------------|--------------------------------------------------------------|-------|
| Form Edit Date | sbare Becord Fjeld Help                                      |       |
| 491            |                                                              |       |
| Fixed Asset    | Text                                                         |       |
| Keyword        | Test                                                         |       |
| repairs        | Rewaxed and polished Februrary 15, 1997: KirStead Furnishing |       |
| repairs        | Legs Repaired January 10, 1997: Kirstead Furnishing          |       |
|                |                                                              |       |
|                |                                                              |       |
| <u> </u>       |                                                              |       |
|                |                                                              |       |
|                |                                                              |       |
|                |                                                              |       |
|                |                                                              | - 41  |
| 1              | Ŧ                                                            |       |

#### **Fields**

The following fields appear on the screen.

| Field   | Entry                                                          | Default | Reqd |
|---------|----------------------------------------------------------------|---------|------|
| Keyword | A word indicating the type of comment. Example: Notes or Info. |         | Y    |
| Text    | The comment.                                                   |         | Ν    |

### 3.3 Fixed Asset Book Detail

#### Description

For a Fixed Asset selected on the Fixed Asset Master screen, use the Fixed Asset Book Detail screen to:

- $\Delta$  Set up multiple books to record and calculate depreciation for accounting posting purposes, for tax purposes, or for other non-posting comparison purposes.
- $\Delta$  Assign multiple depreciation methods, e.g. straight line, reducing, double declining balance, etc.
- $\Delta$  Enter any previous depreciation expense already recorded.
- $\Delta$  Enter any salvage value.

There can be only one Posting book defined for each asset (*see Sec. 4.1 for the book assignments*). The settings of that book will be used for posting the depreciation to the GL. The non-posting books are only used for comparison purposes.

#### Select

Note

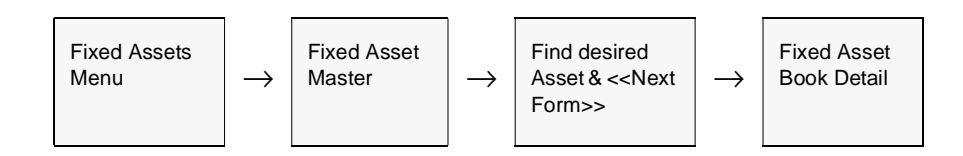

#### The Fixed Asset Book Detail appears in Update mode.

| I Fixed As | sset Book Detail |                |               |             | -             | Π× |
|------------|------------------|----------------|---------------|-------------|---------------|----|
| Eorm Edit  | Database Rec     | and Fjeld Help |               |             |               |    |
| 99         | 夕 西 曲            |                | 🛛 🛛 🖌         |             |               |    |
|            |                  |                |               |             |               |    |
|            |                  |                |               | Company     | , bucker      |    |
| Asset #    | Book             | Method         | Deprec. Taken | Salvage     | Status        |    |
| 248        | 2005             | straight       | 0.00          | 0.          | 00 g 💌        |    |
|            |                  |                |               |             |               |    |
|            |                  |                |               |             | •             |    |
|            |                  |                |               |             |               |    |
|            |                  |                |               |             | •             |    |
|            |                  |                |               |             |               |    |
|            |                  |                |               |             |               |    |
|            |                  |                |               |             | ×             | •  |
| Deprecial  | 1800.00          | Depres<br>18   | sable Periods | Net Book Va | lue<br>800.00 |    |

### **FLEXX<sup>®</sup> - Fixed Assets**

### 3.0 Fixed Assets Master Table

### Fields

The following fields appear on the screen.

| Field                  | Entry                                                                                                    | Default                 | Reqd |
|------------------------|----------------------------------------------------------------------------------------------------|-------------------------|------|
| Company                | The Company Code.                                                                                                    | Fixed Asset<br>Master   | Y    |
| Asset #                | The Fixed Asset Code for the asset to be set up with the depreciation method and related information.                                                                                                    | Fixed Asset<br>Master   | Y    |
| Book                   | The Fixed Asset Book Code to be used to calculate and record depreciation expense for multiple reasons, i.e. for accounting purposes, for tax purposes, etc. (See Sec 4.1 Fixed Asset Journal).                                                                                                    |                         | Y    |
| Method                 | The depreciation method to be used to calculate depreciation expense, i.e. straight line, declining balance, etc. (See Sec 4.2 Depreciation Method).                                                                                                    |                         | Y    |
| Depreciation<br>Taken  | Any depreciation expense that has been recorded for this specific Fixed asset<br>before using the FLEXX Fixed Asset module. Any value entered here will affect<br>the Net Book Value figure used to calculate the depreciation expense.                                                                                                    |                         | Y    |
| Salvage                | Any known salvage value for this asset. FLEXX will deduct this value from the acquisition value, to determine the depreciable basis before generating the depreciation schedule. However, for some depreciation methods it is not subtracted.                                                                                                    |                         | Y    |
| Status                 | After all of the details of the Fixed Asset have been entered and the Generate Depreciation Schedule utilized (See Sec. 3.4), FLEXX will assign a status of "g" - for depreciation schedule generated. Once the detail has a status of "g" the record can't be updated. If the Generate Depreciation Schedule hasn't been run the status remains "n". (See Sec 3.4 Generate Depreciation Schedule).                                                                                                    | System<br>Generated "n" | Υ    |
| Depreciable<br>Basis   | Value determined by FLEXX based on the Acquisition value entered on the Fixed Asset Master and the salvage value. The resulting value is equal to the total depreciation that FLEXX will calculate for this asset, for most methods.                                                                                                    | System<br>Generated     | Y    |
| Depreciable<br>Periods | The total number of periods to depreciate this asset for. A default value will appear here. The value is based upon the multiplication of the number of depreciable periods per year as defined on the Fixed Asset Journal Table (See Sec. 4.1) and the number of years defined on the Depreciation method form (See Sec. 4.2). This value serves only as a default and can be overridden if needed. This number can vary depending upon whether the asset is being depreciated for tax purposes or accounting purposes. This field is used by FLEXX for all depreciation methods except for the "acrs" declining balance methods. If you are calculating depreciated asset Journal Table, by Book, is correct. If the assets being entered are fully depreciated already but it is still needed to record them, enter a depreciable period of 1 (FLEXX will not allow a depreciable period of 0). When the Generate Depreciation Overview Sec. 6.2) will be zero. |                         | Y    |
| Net Book<br>Value      | Value determined by FLEXX based on the Acquisition value entered on the Fixed Asset Master less depreciation taken previously as well as any depreciation currently posted to the GL for any periods less than or equal to the session default period.                                                                                                    | System<br>Generated     | Y    |

#### **Notes**

Depending upon how many Fixed Asset Book Codes have been defined in the Fixed Asset Journal Table (*Sec. 4.1*), on <<Previous Form>>, the message "Not all books have been entered, continue to exit? [N]" may appear if there are fewer books defined for the asset than those set up in the Journal Table. This is not an error condition but a warning prompt only and may be bypassed by selecting "Yes". Once all of the Books have been entered, the depreciation schedules can be automatically generated using the Generate Depreciation Schedule (*Sec 3.4*).

### 3.4 Generate Depreciation Schedule

### Description

The Generate Depreciation Schedule is used to calculate depreciation amounts based on the acquisition values, depreciation methods, salvage values, periods and prior depreciation defined on the Fixed Asset Master Table.

Once the depreciation schedule has been generated, the Fixed Asset Book Detail status flag (*See Sec. 3.3*) is updated from "n" to a "g" - Generated. Once the detail has a status of "g" the record can no longer be modified

## **Note** To review the generated Depreciation Schedule, select Depreciation Schedule Overview from the menu (*See Sec. 6.2*)

#### Select

| Fixed Assets<br>Menu | $\rightarrow$ | Generate<br>Depreciation<br>Schedule |  |
|----------------------|---------------|--------------------------------------|--|
|----------------------|---------------|--------------------------------------|--|

The Generate Depreciation Schedule appears in Add/Update mode.

| 🛒 Generate Depreciation Schedule                                                 |  |
|----------------------------------------------------------------------------------|--|
| Eorm Edit Fjeld Help                                                             |  |
| AS %                                                                             |  |
|                                                                                  |  |
| Selection Criteria<br>Company riken<br>Division Bre<br>Fixed Asset # %<br>Book % |  |
| Start Idle                                                                       |  |

### **FLEXX<sup>®</sup> - Fixed Assets**

### 3.0 Fixed Assets Master Table

### **Fields**

The following fields appear on the screen.

| Field        | Entry                                                                                                    | Default         | Reqd |
|--------------|----------------------------------------------------------------------------------------------------|-----------------|------|
| Company      | The Company Code assigned to the Fixed Assets for which depreciation will be generated.                                                                                                    | Session Default | Y    |
| Division     | The Division Code assigned to the Fixed Assets for which depreciation will be generated.                                                                                                    | Session Default | Y    |
| Fixed Asset# | The Fixed Asset Code for the asset to be depreciated or accept the default to select all Fixed Assets that have a status of "n". Fixed Assets with a status of "n" haven't had depreciation schedules generated. <b>NOTE:</b> FLEXX will not generate another depreciation schedule for Fixed Assets that have been disposed and the Fixed Asset Disposal routine used. <i>(See Sec 4.6 Fixed Asset Disposal).</i> | *               | Y    |
| Book         | The Fixed Asset Book Code to generate depreciation only for that Book i.e. tax purposes or accept the default to select all Books.                                                                                                    | *               | Y    |
| Start        | Press button to start generating depreciation schedules.                                                                                                    |                 |      |

### Notes

If the process fails with a conflict id, <<zoom>> on the Process ID field (box next to Start button), determine if the conflicting process ('r' status) should still be running, Force it to completion if not, and rerun the process (*see Administration Guide, Sec 4.1 for details*).

### 3.5 Generate GL Transactions from Fixed Assets

### Description

This procedure uses the depreciation expense generated for each asset to produce the underlying journal entry in the FLEXX General Ledger.

The routine should be run for each GL period that a depreciation schedule entry has been generated. This will ensure the depreciation expense has been posted to the GL.

#### Select

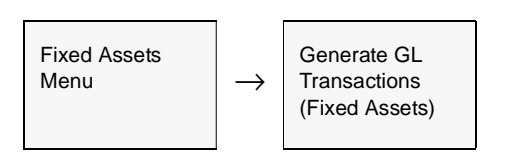

The Generate Journal Entries from Fixed Assets screen appears in Update mode.

| Exm Edit Field Help                                                                                                    |
|----------------------------------------------------------------------------------------------------|
| 36 4                                                                                                    |
|                                                                                                    |
| Selection Criteria     Generation Criteria       Company     riven       Division     Ire       Division     Ire       Class     one       Category     %       Location     dept1       Start Dt     D5/23/99       End Dt     D5/23/99       Start #     %       GL Trans Description       Start @       GL Transaction |

### 3.0 Fixed Assets Master Table

### **Fields**

The following fields appear on the screen

| Field                                                                                                    | Entry                                                                                                    | Default         | Reqd |
|----------------------------------------------------------------------------------------------------|----------------------------------------------------------------------------------------------------|-----------------|------|
| Selection                                                                                                    | Criteria                                                                                                    |                 |      |
| Company                                                                                                    | The Company code.                                                                                                    | Session Default | Y    |
| Division                                                                                                    | The Division Code.                                                                                                    | Session Default | Y    |
| Class                                                                                                    | The fixed asset Class code from the Fixed Asset Master Table.                                                                                                    | *               | N    |
| Category                                                                                                    | The fixed asset Category code from the Fixed Asset Master Table.                                                                                                    | *               | N    |
| Location                                                                                                    | The fixed asset Location code from the Fixed Asset Master Table.                                                                                                    |                 | N    |
| Start & End       The fixed asset Depreciation Date as defined on Depreciation Overview         Date       Schedule. These dates must exactly match the Schedule start and end dates;         i.e. 02/01/99 and 02/28/99(See Sec 6.2). |                                                                                                    | Session Default | Y    |
| Asset #                                                                                                    | The Fixed Asset Code originally defined on the Fixed Asset Master Table.                                                                                                    | *               | N    |
| Generation                                                                                                    | n Criteria                                                                                                    |                 |      |
| Date                                                                                                    | The date that the transaction is generated. This date appears on the GL transaction.                                                                                                    | Session Default | Y    |
| Division Code                                                                                                    | The division code to be used on the GL transaction header record only. The detail is determined by the division codes on each Fixed Asset Master Record.                                | Session Default | Y    |
| Period                                                                                                    | The period that will be used to record the depreciation expense in the FLEXX General Ledger. The period selected should be consistent with the start and end dates previously selected. | Session Default | Y    |
| Batch                                                                                                    | Batch Number to be applied to the transaction in the GL, if using Batch Control.                                                                                                    |                 | N    |
| GL<br>Transaction<br>Description                                                                                                    | The description that will appear in the GL. (i.e. November '95 Depreciation Expense).                                                                                                   | No Batch        | N    |
| Start                                                                                                    | Press button to start the generation process.                                                                                                    | ·               |      |
| GL<br>Transaction                                                                                                    | The GL transaction number resulting from running this process. As this process is being run, FLEXX updates the Depreciation Schedules of each Fixed Asset selected with the following:  | Autogen         | Y    |
|                                                                                                    | • The posted field is flagged with a "p"                                                                                                    |                 |      |
|                                                                                                    | • The GL Period is updated with the period in the generation criteria.                                                                                                    |                 |      |
|                                                                                                    | • The GL Transaction Field is updated with the GL Transaction Number resulting<br>from running this procedure.                                                                          |                 |      |

### 4.0 Fixed Assets Management Menu

#### Description

This section describes numerous tables that need to be set up before using the Fixed Asset module, as well as other procedures to assist in the management of Fixed Assets.

- $\Delta$  Fixed Asset Journal Table.
- $\Delta$  Depreciation Method.
- $\Delta$  Depreciation Percentage Table.
- $\Delta$  Depreciation Category.
- $\Delta$  Fixed Asset Movement.
- $\Delta$  Fixed Asset Disposal.
- $\Delta$  Service Company Information
- $\Delta$  Warranty/Maintenance Table

### 4.1 Fixed Asset Journal Table

### Description

Use this form to set up unlimited journals or "books" to assist in the tracking of depreciation for accounting purposes, tax purposes, etc.

#### Select

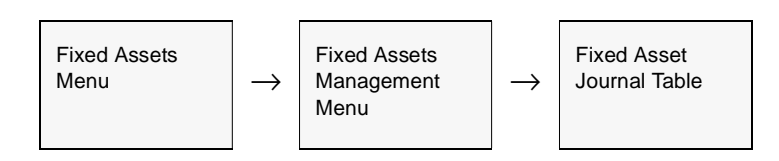

The Fixed Asset Journal Table appears in Find mode. To add a new journal/book, <<<pre>ress Add/Update>>

| Fixed Asset Jo<br>orn Edit Databa | unali<br>aa B | lable<br>econd Fjeld Help |              |               |
|-----------------------------------|---------------|---------------------------|--------------|---------------|
| ৰছ∌                               | <i>i</i> 01   |                           |              |               |
|                                   |               |                           | Company      | riken         |
| alid Books Po                     | osting        | Book Description          | Periods/Year | Fiscal Yr End |
| book                              | Y             | Accounting Books          | 12           | 12/31/97      |
| ederal                            | n             | Federal Books             | 12           | 12/31/97      |
| nternal                           | n             | Internal Books            | 12           | 12/01/97      |
| date                              | n             | State Books               | 12           | 12/91/97      |
| ax.                               | n             | Books for tax purposes    | 12           | 12/31/97      |
|                                   |               |                           |              |               |
|                                   |               |                           |              |               |
|                                   |               |                           |              |               |
|                                   |               |                           |              |               |
|                                   |               |                           |              |               |
|                                   |               |                           |              |               |
|                                   |               |                           |              |               |
|                                   |               |                           |              |               |
|                                   |               |                           | <u> </u>     |               |
|                                   | _             |                           | <u> </u>     |               |
|                                   |               |                           |              |               |
|                                   |               | I                         | 1            |               |

### **FLEXX<sup>®</sup> - Fixed Assets**

### 4.0 Fixed Assets Management Menu

### **Fields**

The following information appears on the screen.

| Field                     | Entry                                                                                                    | Default         | Reqd |
|---------------------------|----------------------------------------------------------------------------------------------------|-----------------|------|
| Company                   | The Company Code.                                                                                                    | Session Default | Y    |
| Valid Books               | The name of the journal/book to be used to calculate and record depreciation expense. Used in conjunction with Depreciation Method. (See Sec 4.2 Depreciation Method).                                                                                                    |                 | Y    |
| Posting Book              | <b>"Y"</b> - Yes if this Book will be used as the underlying record to create and post depreciation entries through to the FLEXX General Ledger. When the Generate GL Transactions routine is run, it checks this field to determine which depreciation entries to use.                                                                         |                 | Y    |
|                           | <b>"N"</b> - No if the Fixed Asset Journal Book is used to track depreciation for non-<br>accounting purposes. (i.e. tax reasons) and will not be recorded by the FLEXX<br>General Ledger).                                                                                                    |                 |      |
| Number of<br>Periods/Year | Number of depreciation periods per year. This field can be used in conjunction with the number of years defined on the Depreciation Method form (See Sec. 4.2) to determine the number of Depreciable Periods appearing on the Fixed Asset Book Detail form (See Sec. 3.3). This calculates a default number which can be overridden if needed. |                 | Y    |
| Fiscal Year<br>End        | The fiscal year end of the company.                                                                                                    |                 | Y    |

Note:

Only one book can be defined as a Posting book. It will be the book used for posting the asset depreciation to the GL.

### 4.2 Depreciation Method

### Description

The Depreciation Method form lists the depreciation methods set up to be used by FLEXX, with the exception of the "acrs" method. These predefined depreciation codes (i.e. straight, syd etc.) must be used and can NOT be renamed by an end-user. If additional depreciation methods or different depreciation codes are needed, please contact DATABYTE.

For method "acrs", refer to section 4.3.

#### Select

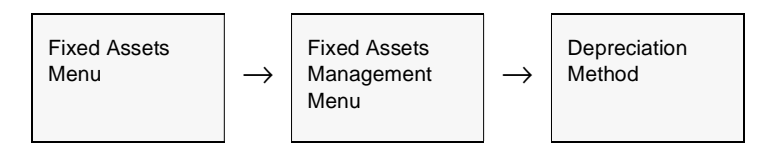

The Depreciation Method Table appears in Find mode. To view the existing methods, press  $<\!\!<\!\!Find\!\!>\!\!>$ 

| 🗓 Depreciatio              | n Method                                 |         | -           |          |
|----------------------------|------------------------------------------|---------|-------------|----------|
| om <u>E</u> dit <u>D</u> a | tabase <u>B</u> ecord Fjeld <u>H</u> elp |         |             |          |
| 991                        |                                          | 14 44 4 | <b>b</b> b1 | <b>F</b> |
|                            |                                          |         |             |          |
| Method                     | Description                              | Type    | Yrs         |          |
| acro                       | Accelerated Cost Recovery                | mm      | • 0         | -        |
| acrs20                     | Accelerated Cost 20%                     | nn      | • 0         | -        |
| acrs30                     | Accelerated Cost 30%                     | nn      | • 3         |          |
| acrs40                     | Accelerated Cost 40%                     | nn      | • 8         |          |
| double                     | Double Declining Balance                 | nn      | • 0         |          |
| macrs                      | Modified ACRS                            | nn      | • 0         |          |
| nondeprec                  | Non Depreciable Asset                    | nn      | • 0         |          |
| reducing                   | Declining Balance                        | nn      | • 5         |          |
| straight                   | Straight Line                            | nn      | • 5         |          |
| syd                        | Sum of Years digits                      | nn      | • 5         |          |
|                            |                                          |         | •           | -        |
| ,                          | ,                                        |         |             | -        |

### **FLEXX<sup>®</sup> - Fixed Assets**

### 4.0 Fixed Assets Management Menu

### Fields

The following fields appear on the screen.

| Field  | Entry                                                                                                    | Default | Reqd |
|--------|----------------------------------------------------------------------------------------------------|---------|------|
| Method | The following depreciation methods are set up in FLEXX, and are the only ones that can be used. If any other depreciable methods are needed, contact Databyte.                                                                                                    |         |      |
|        | • straight - Straight Line Depreciation. This method takes the acquisition value of the asset, less any prior depreciation taken, less any salvage value to determine a Depreciable Value. This Depreciable Value is then divided by the number of periods defined on the Fixed Asset Book Detail Table. (See Sec 3.3 Fixed Asset Book Detail).                                                                                                    |         |      |
|        | • syd - Sum of the Years Digits. This is an accelerated method where depreciation expense each year is determined by multiplying the acquisition value of the asset, less any prior depreciation taken, less any salvage value, by a fraction that gets smaller and smaller each year. These fractions are calculated by using the sum of the digits that make up the life of the asset as the denominator, and the exact year of life in reverse order as the numerator.                                                                                                    |         |      |
|        | • <b>reducing - Declining Balance.</b> This method determines the monthly depreciation expense by taking the acquisition value of the asset, less any prior depreciation taken, less any salvage value to calculate a Depreciable Value. This Depreciable Value is then multiplied by 1.5 and divided by the number of periods defined on the Fixed Asset Book Detail Table. <i>(See Sec 3.3)</i>                                                                                                    |         |      |
|        | • acrs - Accelerated Cost Recovery System. This method is similar to straight<br>line depreciation except, it ignores the salvage value of the asset and uses a<br>predetermined percentage (See Sec 4.3 Depreciation Percentage Table), to<br>determine the monthly depreciation expense. Depreciation is calculated by<br>taking the Acquisition value of the asset less any prior depreciation taken to<br>determine a Depreciable Value. This Depreciable Value is then multiplied by<br>the percentage figure defined in the Depreciation Percentage Table and<br>divided by the number of periods defined on the Fixed Asset Journal Table.<br>(See Sec 4.1). |         |      |
|        | • <b>double</b> - <b>Double</b> . This method determines the monthly depreciation expense<br>by taking the acquisition value of the asset, less any prior depreciation taken,<br>less any salvage value to calculate a Depreciable Value. This Depreciable<br>Value is then multiplied by 2 and divided by the number of periods defined on<br>the Fixed Asset Book Detail Table. <i>(See Sec 3.3)</i> .                                                                                                    |         |      |
|        | <ul> <li>Nondeprec - Non Depreciable Asset. This method is used for non<br/>depreciable assets such as land.</li> </ul>                                                                                                    |         |      |
| Туре   | Not used in FLEXX, for user information Only, to identify the type of depreciation represented. Predefined values are "hy" - half year, "mm" - Mid month, and "mq" - Mid quarter.                                                                                                    |         | Y    |
| Years  | Default number of years for this method. This field can be used in conjunction with the number of depreciable periods per year as defined on the Fixed Asset Journal Table (See Sec. 4.1). These two values multiplied together will determine the Fixed Asset Book detail form (See Sec. 3.3). This calculated number only serves as a default which can be overridden if needed.                                                                                                    |         | Y    |

### 4.3 Depreciation Percentage Table

### Description

The Depreciation Percentage Table allows you to set up multiple percentages for use with the Accelerated Cost Recovery System ("acrs") depreciation method. This table is used only for the "acrs" depreciation method. (*See Sec 4.2*).

### Select

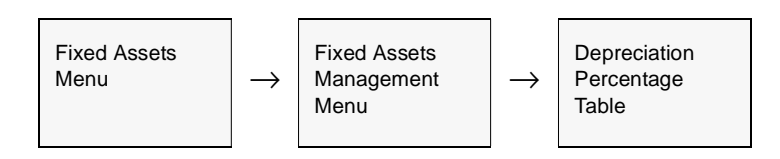

The Depreciation Percentage Table appears in Find Mode. To add a new percentage press <<<Clear to Add>>

| Depreciation Per                | entage Table |            |
|---------------------------------|--------------|------------|
| m <u>E</u> dit <u>D</u> atabase | Becord Fjeld | i Help     |
| 15 2 3                          | (A)          |            |
|                                 |              |            |
| Method                          | Year         | Percentage |
| acrs20                          | 1            | 20.000     |
| acrs20                          | 2            | 20.000     |
| acrs30                          | 1            | 30.000     |
| acrs30                          | 2            | 30.000     |
| acrs30                          | 3            | 30.000     |
|                                 |              |            |
|                                 |              |            |
|                                 |              |            |
|                                 |              |            |
|                                 |              |            |
|                                 |              |            |
|                                 |              |            |
|                                 |              |            |
|                                 |              |            |
|                                 |              | -          |

### **FLEXX®** - Fixed Assets

### 4.0 Fixed Assets Management Menu

### Fields

The following fields appear on the screen.

| Field      | Entry                                                                                                    | Default | Reqd |
|------------|----------------------------------------------------------------------------------------------------|---------|------|
| Method     | The ARCS Depreciation method to be assigned the percentage. i.e. ACRS20 for use with 20%, ACRS30, 30% etc.                                                                                                    |         | Y    |
| Year       | The year for which the percentage will be used when the depreciation schedule is calculated. The percentage for the first year will be used for the first year's entries. Then the second entry will be used and so on. There must be enough entries in this table for the longest depreciation schedule you will calculate by this method. The years should be 1, 2, 3, etc. So, if it will take 5 years at a rate of 20% (acrs20) to fully depreciate, the asset must have 5 acrs20's set, i.e.; acrs20 1 20% acrs20 2 20% acrs20 3 20% acrs20 4 20% acrs20 5 20% |         | Ν    |
| Percentage | The desired percentage expressed as 20.00 for twenty percent, etc.                                                                                                    | 0.00    | Y    |

### 4.4 Depreciation Category

### Description

The Depreciation Category form is used to set up multiple depreciation categories for purposes of assigning the asset Default Depreciation Expense and Accumulated Depreciation Expense GL account numbers. This category is also required by the Generate Journal Entries from Fixed Assets routine (*See Sec. 3.5*).

### Select

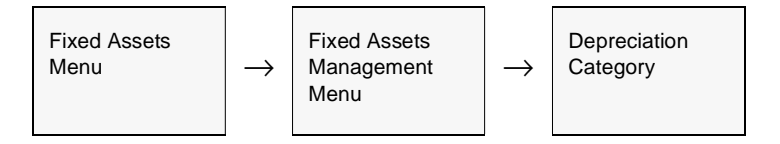

The Depreciation Category form appears in Add/Update mode.

| Company riter    |
|------------------|
| Office Equipment |
| office furniture |
| Standard         |
|                  |
|                  |

### **FLEXX<sup>®</sup> - Fixed Assets**

### 4.0 Fixed Assets Management Menu

### Fields

#### The following fields appears on the screen

| Field             | Entry                                                                                                    | Default | Reqd |
|-------------------|----------------------------------------------------------------------------------------------------|---------|------|
| Category          | User defined code to define the Depreciation Category.                                                                              |         | Y    |
| Description       | A more formal description of the category.                                                                                          |         | Ν    |
| Debit<br>Account  | Default Debit account Division and Number to record the depreciation expense of assets assigned to this Depreciation Category.      |         | Y    |
| Credit<br>Account | Default Credit account Division and Number to record the accumulated depreciation of assets assigned to this Depreciation Category. |         | Y    |

### 4.5 Fixed Asset Movement

### Description

This routine allows you to reassign an existing Fixed Asset to a new physical location, a new custodian, and new FLEXX GL Account numbers for depreciation expense and accumulated depreciation.

### Select

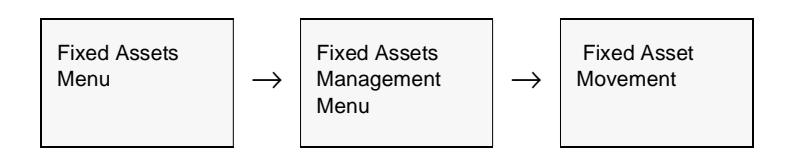

The Fixed Asset Movement Table appears in Find mode. To assign new demographic and General Ledger information to assets, press <<Add/Update>>

| Fixed Asset Movem   | ent 💶 🗵                                     |
|---------------------|---------------------------------------------|
| Eom Edit Fjeld Help |                                             |
| 49ø                 |                                             |
| Selection Criteria  | Generation Criteria<br>Movement Dt 05/23/09 |
| Company rker        | Custodian J Snth<br>Location dept1          |
| Asset # com         | p1 Reason                                   |
| Custodian JSA       | th Debit Div Ire Debit Acct 9900            |
| Debit Div Gre       | Credit Div tre Credit Acet 9000             |
| Credit Div Sre      | Start Idle                                  |
| Credit Acet Scot    |                                             |
|                     |                                             |

#### NOTE:

This process will not update depreciation records that have already been posted to the FLEXX General Ledger.

### **FLEXX<sup>®</sup> - Fixed Assets**

### 4.0 Fixed Assets Management Menu

### **Fields**

The following fields appear on the screen.

| Field                                     | Entry                                                                                                    | Default         | Reqd |
|-------------------------------------------|----------------------------------------------------------------------------------------------------|-----------------|------|
| Company                                   | The Company Code of the asset(s) to be moved.                                                                                                    | Session Default | Y    |
| Division                                  | The Division Code of the asset(s) to be moved.                                                                                                    | Session Default | Y    |
| Asset #                                   | The Fixed Asset Code of the asset to be moved or accept the default to select all assets. If a single asset is selected, once it has been entered here, the following fields are filled with the information from the Fixed Asset Master Table (See Sec 3.0): Custodian, Location, Debit Division, Debit Account, Credit Division and Credit Account. | *               | Y    |
| Custodian                                 | The custodian originally assigned to the Fixed Asset.                                                                                                    | Asset Code      | Y    |
| Location                                  | The location originally assigned to the Fixed Asset.                                                                                                    | Asset Code      | Y    |
| Debit Division<br>& Account<br>Number     | The Debit Division and General Ledger Account Number originally assigned to the asset.                                                                                                    | Asset Code      | Y    |
| Credit<br>Division &<br>Account<br>Number | The Credit Division and General Ledger Account Number originally assigned to the asset                                                                                                    | Asset Code      | Y    |
| Movement<br>Date                          | The date the Fixed Asset was updated with new information.                                                                                                    | Session Default | Y    |
| Custodian                                 | The name of the present custodian appears. This can be accepted or a new custodian entered.                                                                                                    | Asset Code      | N    |
| Location                                  | The current location appears. This can be accepted or a new location entered.                                                                                                    | Asset Code      | Y    |
| Reason                                    | The reason for the change in the existing Fixed Asset Information. i.e. New Employee.                                                                                                    |                 | N    |
| Debit Division<br>& Account<br>Number     | The Division and General Ledger Account Number used to record depreciation expense appears. This can be accepted or a new Division and Account Number entered.                                                                                                    | Asset Code      | Y    |
| Credit<br>Division &<br>Account<br>Number | The Division and General Ledger Account Number used to record the change to Accumulated Depreciation appears. This can be accepted or a new Division and Account Number entered.                                                                                                    | Asset Code      | Y    |
| Start                                     | Press Button to begin Fixed Asset Movement                                                                                                    |                 |      |

### Notes

FLEXX will not allow any updates to be made to Fixed Assets that have been disposed of and the Fixed Asset Disposal Routine utilized. (*See Sec 4.6*). Message "Unable to update depreciation schedules with new accounts" will be displayed.

### 4.6 Fixed Asset Disposal

### Description

The Fixed Asset Disposal routine is used to record asset disposals in the Fixed Asset Module (sold, deleted, etc.). After this routine is run, the Disposal Date and the amount of the Proceeds are updated on the Fixed Asset Master Table (*See Sec 3.0*). Any depreciation expense not posted to the General Ledger (by running the Generate GL Transactions from Fixed Assets routine) will be deleted at this time.

Also, this routine will automatically generate a GL transaction to post the 'book value' of the asset (the undepreciated value) to the GL account specified as the Disposal Account.

#### Select

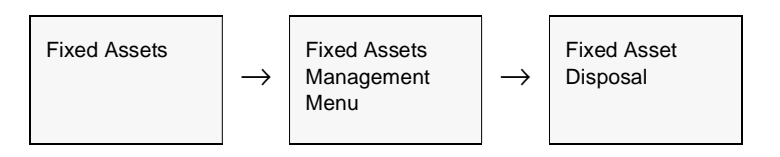

The Fixed Asset Disposal form appears in Add/Update mode.

| Fixed Asset Disposal |                 |
|----------------------|-----------------|
| orm Edit Fjeld Help  |                 |
| 994 8                |                 |
|                      |                 |
| Selection Criteria   |                 |
| Company              | tucker          |
| Division             | tape            |
| Asset #              | 238             |
| Close Asset Maint    | enance Jobs? 🔽  |
| Generation Criteria  |                 |
| Disposal Dt          | 06/13/07        |
| Proceeds             | 150.00          |
| Reason               | Sold            |
| Period               | 200706          |
| Batch                | AAAAAAAAAAAA    |
| GL Desc              | Sale FA # 238   |
| Disposal Account     | tape 4000       |
|                      |                 |
|                      |                 |
| Start                | GIL Transaction |
|                      |                 |
|                      | ,               |
|                      |                 |
|                      |                 |
|                      |                 |

### **FLEXX<sup>®</sup> - Fixed Assets**

### 4.0 Fixed Assets Management Menu

### **Fields** The following fields appear on the screen.

| Field                              | Entry                                                                                                    | Default         | Reqd |  |  |
|------------------------------------|----------------------------------------------------------------------------------------------------|-----------------|------|--|--|
| Selection Crite                    | Selection Criteria                                                                                                    |                 |      |  |  |
| Company                            | The Company Code of the asset to be disposed.                                                                                                    | Session Default | Y    |  |  |
| Division                           | The Division Code of the asset to be disposed.                                                                                                    | Session Default | Y    |  |  |
| Asset #                            | The Asset Code of the asset to be disposed.                                                                                                    |                 | Y    |  |  |
| Close Asset<br>Maintenance<br>Job? | If Fixed Asset Maintenance was used with this asset (part of the Job Costing function - See Sec. 5.0), the associated Maintenance Job can also be closed at the time the asset is disposed. |                 | N    |  |  |
| Generation Cri                     | iteria                                                                                                    |                 |      |  |  |
| Disposal<br>Date                   | The date the asset was disposed.                                                                                                    | Session Default | Y    |  |  |
| Proceeds                           | The amount of the proceeds from disposing of the asset.                                                                                                    |                 | Y    |  |  |
| Reason                             | Reason for the disposal.                                                                                                    |                 | N    |  |  |
| Period                             | The GL Period that the disposal proceeds are to be posted in.                                                                                                    | Session Default | Y    |  |  |
| Batch                              | The batch number to be used if running in Batch Mode.                                                                                                    |                 | N    |  |  |
| G/L Desc                           | The description to be used on the GL Transaction generated at time of posting.<br>Will default to "FA Disposal - Asset #"                                                                   |                 |      |  |  |
| Disposal<br>Account                | The GL account to be used when posting the undepreciated value (book value) of the asset.                                                                                                   |                 | Y    |  |  |
| Start                              | Press Button to begin Fixed Asset Disposal.                                                                                                    |                 |      |  |  |

### Notes

If the process fails with a conflict id, <<zoom>> on the Process ID field (box next to Start button), determine if the conflicting process ('r' status) should still be running, Force it to completion if not, and rerun the process (*see Administration Guide, sec 4.1 for details*).

### 4.7 Fixed Asset Service Company Information

### Description

The Service Company Information form can be used to record information about the service companies providing warranty coverage for the defined fixed assets.

### Select

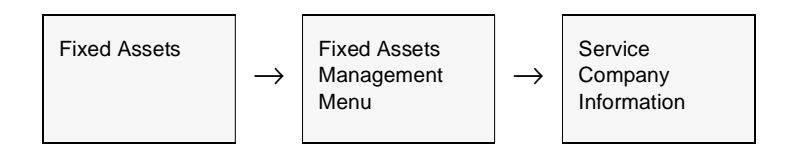

The Service Company Information Table appears in Add/Update mode.

| Eom Edit Datab | any Information                    |
|----------------|------------------------------------|
| 392            |                                    |
| Company        | riken Code nissan                  |
| Address        | 2750 Nissan Way                    |
|                | Seattle VVA 98401 USA              |
| Phone          | P.O. Box  Residential 206-555-8999 |
| Contect        | Ms. Julie Brown                    |

### **Fields** The following fields appear on the screen.

| Field                      | Entry                                                                     | Default         | Reqd |
|----------------------------|---------------------------------------------------------------------------|-----------------|------|
| Company                    | The Company Code.                                                         | Session Default | Y    |
| Code                       | The Service Code to identify the company providing the warranty coverage. |                 | Y    |
| Name                       | The full name of the company providing the warranty coverage.             |                 | Ν    |
| Address 1                  | The first line of the service company address.                            |                 | Ν    |
| Address 2                  | The second line of the service company address.                           |                 | Ν    |
| City/State/<br>Country/Zip | The City, State, Country and Zip Code of the service company.             |                 | Ν    |
| Phone                      | The phone number of the service company.                                  |                 | Ν    |
| Contact                    | The contact person at the service company.                                |                 | Ν    |

### 4.8 Switch Depreciation Method Process

### Description

The Switch Depreciation Method Process is used to recompute unposted depreciation amounts. The process will only function if the posting book, as defined on the Fixed Asset Journal Table, is the book that is changed, and is unposted. This function would be used if a depreciation schedule had been generated for an item using one method (i.e. straight) and then needed to be changed using another method (i.e. reducing).

Note that the status of the book needs to be 'n' – not generated for this process to work

### Select

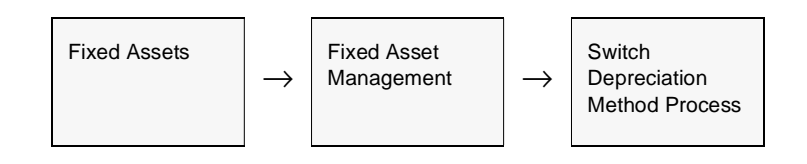

#### The following Screen appears.

| 🛒 Switch Depreciation Method Process 💦 🔳 🔳 |
|--------------------------------------------|
| Eom Edit Fjeld Help                        |
| (J) (J) (J) (J) (J) (J) (J) (J) (J) (J)    |
|                                            |
| Selection Criteria                         |
| Company riten                              |
| Division Fre                               |
| Fixed Asset # Comp1                        |
| Book %                                     |
| Batch # %                                  |
| Generation Criteria                        |
| Start idle                                 |
|                                            |

### Fields

The following fields appear on the screen.

| Field         | Entry                                                                                                    | Default         | Reqd |
|---------------|----------------------------------------------------------------------------------------------------|-----------------|------|
| Company       | The company code.                                                                                                    | Session Default | Y    |
| Division      | The division code.                                                                                                    | Session Default | Y    |
| Fixed Asset # | The code used to identify the FA that needs a depreciation schedule created for each method. The FA must have no disposal date.                             |                 | Y    |
| Book #        | The Fixed Asset Book Code to be used to calculate and record depreciation for multiple reasons (i.e. accounting purposes, tax purposes etc.) (See Sec 4.1). |                 | Ν    |
| Batch #       | If batch process is being used, enter the batch number to be used.                                                                                          |                 | N    |
| Start         | Press Button to start the process.                                                                                                    |                 |      |

### Process:

After the Depreciation schedule has been generated for a particular asset using a specific method, the schedule can be changed using the Switch Depreciation Method Process. First, the new method to be used for that asset needs to be defined in the Fixed Asset Journal Table, and the status for the entry needs to be changed to 'n' – not generated. The Switch Depreciation Method Process will now change the existing depreciation schedule based on the specifications of the new method.

### 4.9 Change Fixed Asset Code Routine

#### Description

The Change Fixed Asset Code Routine is used to change the code of a validly defined Fixed Asset to a new value. All references to the original code will be transferred to the new code.

Note that this routine will not merge FA definitions implying the Original and New codes cannot be the same.

### Note:

If the process fails with a conflict id, <<zoom>> on the Process ID field (box next to Start button), determine if the conflicting process ('r' status) should still be running, Force it to completion if not, and rerun the process (*see Administration Guide, sec 4.1 for details*).

#### Select

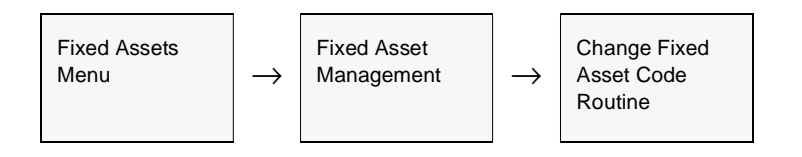

The Change Fixed Asset Code Routine screen appears in Update mode.

| 🗏 Change FA Code Routine                                                                   |        |
|--------------------------------------------------------------------------------------------|--------|
| Eorm Edit Fjeld Help                                                                       |        |
| C D 1 3                                                                                    |        |
| This routine will change all referen<br>of Fixed Asset Number A<br>to Fixed Asset Number B | ices   |
| Company                                                                                    | bucker |
| Original FA Code                                                                           | 1001   |
| New FA Code                                                                                | 1234   |
| Retain the original FA record ?                                                            | Г      |
| Start                                                                                      |        |
|                                                                                            |        |

### **Fields** The foll

The following fields appear on the screen.

| Field                            | Entry                                                                                                    | Default         | Reqd |
|----------------------------------|----------------------------------------------------------------------------------------------------|-----------------|------|
| Company                          | The company code where the asset is defined.                                                                                                    | Session Default | Y    |
| Original FA<br>Code              | The code of the Fixed Asset to be changed.                                                                                                    |                 | Y    |
| New FA Code                      | The code the asset is to be changed to.                                                                                                    |                 | Y    |
| Retain<br>Original FA<br>Record? | Set this flag if the original FA code is to be kept. Note that only the Fixed Asset<br>header records will be kept; all other referenced data will be changed to the new<br>code.<br>This setting can be useful when using a FA definition as a template for creating | OFF             |      |
| Start                            | Press Button to start the process                                                                                                    |                 |      |
| Start                            | Press Button to start the process.                                                                                                    |                 |      |

### 5.0 Fixed Asset Maintenance Function

#### Description

The Fixed Asset Maintenance function is used to perform and record maintenance and service activity on certain fixed asset equipment. The FLEXX Fixed Asset module together with the FLEXX Project Management module are used to record and track this activity. The following forms and fields are used to record this maintenance activity. Those forms that are part of the Fixed Asset module will be described here. However, those that are part of other modules will only be shown so as to show their association with the Fixed Asset forms.

### 5.1 Fixed Asset Usage Screen

#### Description

The Fixed Asset Usage Screen is used to define the different usage values the asset will be tracked by (e.g. number of hours or days or months used, number of miles driven, etc.). The usage Units parameters (e.g. hours, days, miles, etc.) are defined on the Fixed Asset Master "Group" code Master Types Table and can be different for different 'groups' of assets. This will be shown following this description.

The usage values can be defined as Lower and Upper Limit settings. If only one usage value is required, use the Lower Limit field and leave Upper Limit blank (or enter 0.0).

#### Select

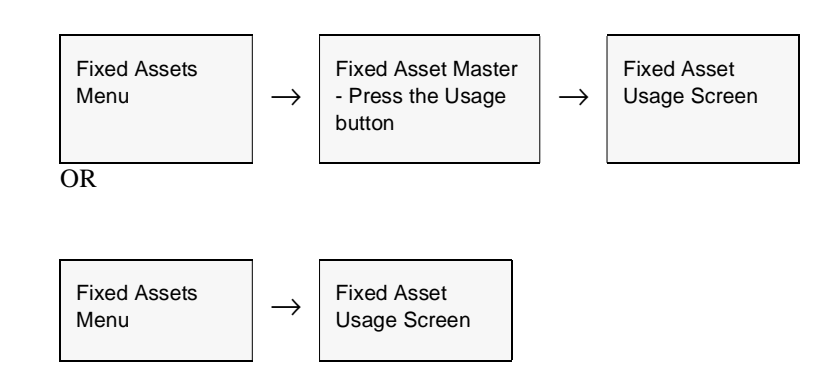

| 1912     | 6        |                    |              | 14 44 4             | <b>&gt; &gt; &gt; &gt;</b> |      |  |
|----------|----------|--------------------|--------------|---------------------|----------------------------|------|--|
|          |          | Corr               | apany Jucker | Asset Code          | 1001                       |      |  |
| Usage D  | late Los | Hours<br>eer Limit | Upper Limit  | Mont<br>Lower Limit | hs<br>Upper Limit          |      |  |
| 01/01/06 | 100.0    | )                  | 120.0        | 1.0                 | 2.0                        | Text |  |
| 02/01/06 | 5 160.0  | )                  | 200.0        | 1.0                 | 6.0                        | Text |  |
| 02/14/08 | 3 210.0  | )                  | 0.0          | 1.0                 | 0.0                        | Text |  |
| 03/15/06 | 3 300.0  | )                  | 0.0          | 1.0                 | 0.0                        | Text |  |
|          |          |                    |              |                     |                            | Text |  |
|          |          |                    |              |                     |                            | Teat |  |
|          |          |                    |              |                     |                            | Text |  |
|          |          |                    |              |                     |                            | Teat |  |
|          |          |                    |              |                     |                            | Text |  |
|          |          |                    |              |                     |                            | Text |  |
|          |          |                    |              |                     |                            | Teat |  |
|          |          |                    |              |                     |                            | Text |  |
|          |          |                    |              |                     |                            | Text |  |

The following screen appears in Find mode. Press Clear to Add to enter the values for the specific date.

Note that the headings of the two usage columns are the parameters defined on the particular asset's Master Types Group Table (zoom on the FA Master Group field).

### **Fields**

The following fields appear on the screen.

| Field      | Entry                                                                                                    | Default         | Reqd |
|------------|----------------------------------------------------------------------------------------------------|-----------------|------|
| Company    | The company code.                                                                                                | Session Default | Y    |
| Asset Code | The code used to identify the Fixed Asset equipment.                                                             | FA Master       | Y    |
| Usage Date | The date for the usage record.                                                                                   | Session Default | Y    |
| Hours      | The Lower and Upper limits of the asset's first (or primary) usage value (e.g. Hours, Days, Months, Miles, etc.) |                 | Y    |
| Months     | The Lower and Upper limits of the asset's second usage value.                                                    |                 | Ν    |
| Text       | Press the Text button to enter new or display existing text.                                                     |                 |      |

As stated above, the Usage parameters are defined on the Fixed Asset "Group" Master Types Table, described below.

## Fixed Asset Usage Parameters

To access the Group Master Types Table, <<zoom>> on the Group field of the Fixed Asset Master - Main form. This will display the green Fixed Asset Group Codes Master Types table. Press <<Next Form>> to display the corresponding Master Type Detail form (# 127).

| Master Ty<br>form Edit D | pe Detail<br>Database Record Field Help |                |          |         |
|--------------------------|-----------------------------------------|----------------|----------|---------|
| 49×                      |                                         |                | <b>}</b> | 1       |
|                          |                                         | Company bucker | Туре     | 127     |
| Value                    | Description                             | Sys Status     | Seq      | Default |
| group1                   | Group 1                                 | groupt         | 0        |         |
| group2                   | Group 2                                 | group2         | 5        |         |
| group3                   | Oroup 3                                 | group3         | 10       |         |
|                          |                                         |                |          |         |
|                          |                                         |                |          |         |
|                          |                                         |                |          |         |
|                          |                                         |                |          |         |
|                          |                                         |                |          | _       |
|                          |                                         |                |          | _0      |
|                          |                                         |                |          | -511    |
|                          |                                         |                |          | -510    |
| L                        |                                         |                | _        |         |
| Asset Usag               | e1 UOM                                  | Hours          |          |         |
| Asset Usage2 00M         |                                         | Months         |          |         |
| c                        |                                         | Г              |          |         |
| đ                        |                                         | Г              |          |         |

Each Group code can be defined with its unique corresponding two usage parameters in the Asset Usage1 UOM and Asset Usage2 UOM fields.

### 5.2 Create New Maintenance Job

### Description

The Job Contract Entry/Maintenance form is used to create the FA Maintenance job entry that will be used to record the particulars about the maintenance activity. It can be either a "master" or "subjob", where a subjob requires a master job to be linked with.

#### Select

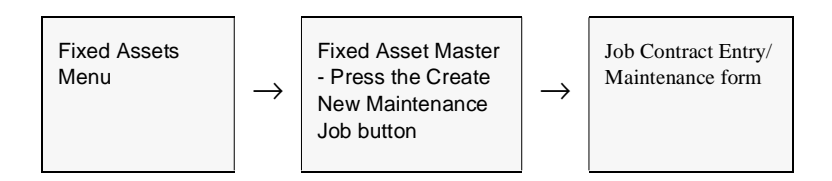

#### The Job Contract form appears in Update mode.

| : Job Contract Entry/Maintenance |                     | _ D X                              |
|----------------------------------|---------------------|------------------------------------|
| Eorm Edit Database Record Field  | 1 Help              |                                    |
| CI D / B AA                      |                     |                                    |
| CLOSED                           | Company Ducker      | Job Code 10002-00<br>Bate 03/15/06 |
| Customer hucker                  | Tucker Supply       |                                    |
| Job Category Toint               | Customer P/0        | Department main                    |
| Description Service vehicle 1001 |                     | Job Type rester 💌                  |
| Asset Code 1001                  |                     | Text                               |
| Tracking Address Bid Details     |                     | RevExp Review Sub Jobs             |
| Parent Job Code                  | Job Auth            | Job Changed N                      |
| Scheduled Date 03/15/06          | Status 🔍 💌          | Rush Job                           |
| Estimate Dates                   | Actual Dates        |                                    |
| Start Date 03/15/06              | Start Date 03/15/06 | Next Maint, Date 04/15/06          |
| End Date 03/15/06                | End Date 03/15/05   | Ship Date                          |
| Comments                         | 1                   | -                                  |
|                                  |                     |                                    |

For complete details on completing this form, please refer to the FLEXX Project Management manual, topic Job Contract Entry/Maintenance where all fields are described.

### 5.3 Sub Jobs

### Description

Once a Job Contract record has been created, Sub Jobs can be entered to define any number of specific components of the maintenance job. Each sub-job entered will create a unique Job Contract record, but as Job Type "subjob", and will be automatically linked to the original "master or parent job.

On the "master" Job Contract record, press the Sub Jobs button to display the following screen, in Update mode.

| Sub Job En<br>om Edit D | ry/Mäintenance<br>Sabare Becord Fjeld Help   | _     |     |      |       | _ 0           |
|-------------------------|----------------------------------------------|-------|-----|------|-------|---------------|
| 99%                     |                                              | H     |     |      |       |               |
| Company                 | citer Parent Job Code 10002-00 Asset Code 10 | 01    | _   |      | As    | set Usage     |
| Sub-Job                 | Description                                  | State | 115 | 8    | 2050  | urce Settings |
| 01 💌                    | Task 1                                       | ¢     | ٠   | n    | ۳     | Multiple Res. |
| 02 💌                    | Task 2                                       | ¢     |     | n    | ۳     | Multiple Res. |
|                         |                                              |       |     |      | ۳     | Multiple Res. |
|                         |                                              |       |     |      | ۲     | Multiple Res. |
|                         |                                              |       |     |      | ٠     | Multiple Res. |
| -                       |                                              |       |     |      | ٠     | Multiple Res. |
| -                       |                                              |       | -   |      | •     | Multiple Res. |
| -                       |                                              |       | -   |      | •     | Multiple Res. |
| Sub Job Tex             | *]                                           |       | Su  | b Je | ib Ri | re Exp Review |
| Lube & Oil              |                                              |       |     |      |       |               |
|                         |                                              |       |     | M    | lore  | ¥<br>Lines    |

For complete details on completing this form, please refer to the FLEXX Project Management manual, topic *Sub Job Entry/Maintenance Form* where all fields are described.

### 5.4 Asset Maintenance Summary Screen

### Description

The Asset Maintenance Summary Screen is an inquiry screen used to review the maintenance jobs created. The data can be searched by Asset Code, Job Code, Date, Next Maintenance Date, and Status. The screen can also be used to adjust certain fields that were set on the Job Contract form.

### Select

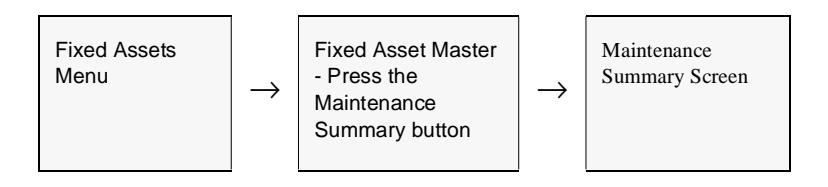

#### The Maintenance Summary form appears in Update mode.

| 🗄 Asset Maint       | tenance Summary Screen                    |              |         |                  |          | - 0    | X   |
|---------------------|-------------------------------------------|--------------|---------|------------------|----------|--------|-----|
| <u>Form Edit De</u> | stabase <u>R</u> ecord Fjeld <u>H</u> elp |              |         |                  |          |        |     |
| 391/                |                                           |              | •••     | • • 1            |          |        |     |
|                     | Cor                                       | mpany Jucker | Ass     | et Code 1001     | _        |        |     |
| Job Code            | Description                               |              | Date    | Hext Maint. Date | Status   | Teat   |     |
| 10002-00            | Service vehicle 1001                      | 03           | /15/06  | 04/15/06         | 0 -      | N      |     |
| 10001-00            | Service Asset 1001                        | 02           | /14/06  | 03/14/06         | c 🔻      | N      |     |
|                     |                                           |              |         |                  |          |        |     |
|                     |                                           |              |         |                  |          |        |     |
|                     |                                           |              |         |                  | - E      |        |     |
|                     |                                           |              |         |                  |          |        |     |
|                     |                                           |              |         |                  | <u> </u> |        |     |
|                     |                                           |              |         |                  | <u> </u> |        |     |
|                     |                                           |              |         |                  | <u> </u> |        |     |
|                     |                                           |              |         |                  | 1        |        |     |
|                     | <u> </u>                                  |              |         |                  |          |        |     |
|                     | <u> </u>                                  |              |         |                  |          |        | Ш.  |
| · · · · ·           | 1                                         |              |         |                  | <u> </u> |        | -   |
|                     |                                           |              |         | Job Type  master | . ∟      | Text   |     |
| Asset U             | lsage                                     | Hours        |         | Mo               | nthe     |        |     |
|                     |                                           | Lower Limit  | Upper L | imit Lower Li    | mit Upp  | er Lin | nit |
| Usag                | je Since Job Code 19801-88                | 90.0         | 0.0     | 0.0              | 0.0      |        |     |
| Curr                | ent Usage as of 03/15/06                  | 300.0        | 0.0     | 1.0              | 0.0      |        |     |
|                     |                                           |              |         |                  |          |        | _   |

### **Fields**

The following fields appear on the screen.

| Field                   | Entry                                                                                     | Default                     | Reqd |
|-------------------------|-------------------------------------------------------------------------------------------|-----------------------------|------|
| Company                 | The company code.                                                                         | Session Default             | Y    |
| Asset Code              | The code used to identify the Fixed Asset equipment.                                      | FA Master                   | Y    |
| Job Code                | The job code of the job created for this asset maintenance activity.                      | Job Contract                | Y    |
| Description             | The Job Decription as entered on the Job Contract Entry form.                             | Job Contract                | N    |
| Date                    | The date the Job Contract was entered.                                                    | Job Contract                | Y    |
| Next Maint.<br>Date     | The date the next maintenance is to be performed.                                         | Job Contract                | N    |
| Status                  | The job status; can be:                                                                   |                             | Y    |
|                         | •o - Open                                                                                 |                             |      |
|                         | •a - Active                                                                               |                             |      |
|                         | •cm - Complete                                                                            |                             |      |
|                         | •c - Closed                                                                               |                             |      |
|                         | •cn - Cancelled                                                                           |                             |      |
|                         | •cr - Credit Hold                                                                         |                             |      |
|                         | •ch - Customer Hold                                                                       |                             |      |
| Text                    | Will indicate Y/N if there is underlying text on this record.                             | N                           | N    |
| Job Type                | The type of job for this record; can be:                                                  | Job Contract                | Y    |
|                         | •master - this is a Master job                                                            |                             |      |
|                         | •subjob - this is a subjob of a Master job.                                               |                             |      |
| Text                    | Press the Text button to enter new or display existing text.                              |                             |      |
| Asset Usage             |                                                                                           |                             |      |
| Usage since<br>Job Code | The usage values for this asset since this job was created.                               | System<br>Generated         | Y    |
| Current<br>Usage as of  | The current usage values as of the latest date on the Fixed Asset Usage Screen (Sec. 5.1) | Fixed Asset<br>Usage Screen | Y    |

### Note:

The Maintenance Summary Screen will by default display only the "master" job records. If all job records are to be shown (i.e. "master" as well as all "subjob" records), do a FIND with the Job Type field left blank.

### 5.5 Job Revenue/Expense Review Screen

The Job Revenue/Expense Review Screen is used to review all the details of jobs created for the various maintenance activities.

#### Select

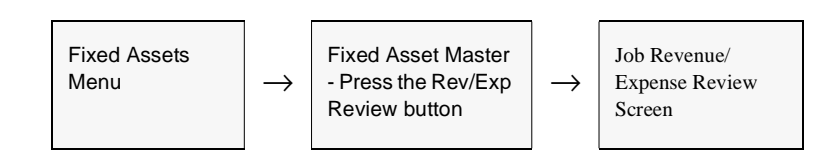

#### The Job Revenue/Expense Review Screen appears in Update mode.

| 🗐 Job Revenue/Expense Review  | Screen           |                |               |                   | _ 🗆 X         |
|-------------------------------|------------------|----------------|---------------|-------------------|---------------|
| Form Edit Database Record Fie | Hd Help          |                | al            |                   |               |
| YYY S MM                      |                  |                | <u>'I</u>     |                   |               |
| Job: BODY WORK                |                  | Comp           | any lucker    | Job Code H10015-0 | 1             |
| Resource: No Resource Code    |                  |                |               |                   | _             |
| GL Account lape 9000          | Departmen        | At sale        | Warehouse     | nain              |               |
| JC Category T                 | an Date Resource | Asset Code UOM | Units Rate    | Ext Amt           | Text          |
| e • 10023 • a1 • 0            | 7/18/05 none     | 440 EA         | 1.00 29.16    | 29.16             | N 🔺           |
| r 💌 10023 💌 🖬 🔍 🖉             | 17/18/05 none    | 440 EA         | 1.00 100.00   | 100.00            | N             |
|                               |                  |                |               |                   |               |
|                               |                  |                |               |                   |               |
| · · ·                         |                  |                |               |                   |               |
|                               |                  |                |               |                   |               |
|                               |                  |                |               |                   |               |
|                               |                  |                |               |                   |               |
|                               |                  |                |               |                   | ×             |
| Posting                       | Affiliate        | Amiliate C     | less          |                   | I Test I      |
| Debit                         | Customer harry   | Customer       | AT            | Est.Act. oct      | - <u>IEXE</u> |
| Credit                        | Vendor           | Vendor         |               | Source wod        | •             |
| GL Tran                       | Employee         | Employee       |               | Workorder # 2240  |               |
| GL Period 20050               | Division Lope    | Salesperso     | an 0077       | Parent Job        |               |
| - SKU                         | Expe             | nse Totals     |               | Revenue Totals    |               |
| SKU Code cws-200              | Units            | Amount         | Units         | s Amount          |               |
| Analysis ce 💌                 | Estimate         | 0.00           | 0.00 Estimate | 0.00              | 0.00          |
|                               | Actual           | 1.00 2         | 9.16 Actual   | 1.00              | 100.00        |

For complete details on completing this form, please refer to the FLEXX Project Management manual where all fields are described.

## 6.0 Extracting Fixed Asset Information

| Description | This section describes                                                                                                    |
|-------------|----------------------------------------------------------------------------------------------------|
|             | $\Delta$ How to do on-screen inquiries with regard to Asset Movement History and Depreciation.                                                                                                    |
|             | $\Delta$ Printing standard reports.                                                                                                    |
|             | FLEXX takes advantage of the full search abilities of UNIX to allow searches of the data to be done using wild cards, >,<, ranges (~), etc.                                                                                                    |
| Notes       | While in find mode, the Fixed Asset Master Table screen can be used to, in conjunction with selection criteria, search the database to respond to all sorts of queries (i.e. all assets at a certain location, all assets of a certain class, all assets by division, all assets in the "ownership" of a certain custodian etc. |

### 6.1 Asset Movement History

### Description

The Asset Movment History form is used as an inquiry screen to review the movements of assets. Such changes as Custodian, Location, or GL Account numbers will be recorded by the Fixed Asset Movement function (Sec. 4.5), and can be displayed on this form.

### Select

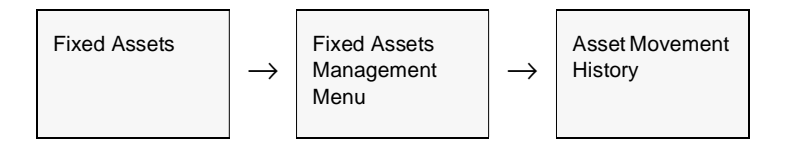

The Asset Movement History form appears in Find mode. To review an asset's history, enter the search parameters and press <<Find>>

| m Edit j     | Database Becod | Company  | <b>14</b> | 44 4 Þ     | Asset    | #[herrybook | -    |
|--------------|----------------|----------|-----------|------------|----------|-------------|------|
| forment. Dit | Custodien      | Location | Debit A   | ecount     | Credit / | lecount     |      |
| 07/01/02     | harry          | hq       | bape      | 3050       | tape     | 8000        |      |
| 38/12/03     | harry          | hq       | bape      | 9500       | tape     | 3050        |      |
|              |                |          |           |            |          |             |      |
|              |                |          |           |            |          |             |      |
|              |                |          |           |            |          |             |      |
|              |                |          |           |            |          |             |      |
|              |                |          |           |            |          |             | _    |
|              | 1              |          |           |            |          |             | _    |
|              |                |          |           | - <u> </u> |          | <u> </u>    | _    |
|              | · · · · · ·    |          |           | <u> </u>   |          | <u> </u>    | -    |
|              |                |          | _         |            |          | <u> </u>    | - 11 |
|              |                |          | _         |            | _        |             | -11  |
|              |                |          | -         |            | _        | <u> </u>    | -83  |
|              |                | _        | _         | <u> </u>   | _        | <u> </u>    | -11  |
|              |                | _        | _         |            | _        |             | - 11 |
|              |                | _        | _         | _          | _        |             | - 11 |
|              |                |          | _         |            | _        |             | _    |
|              |                |          |           |            |          |             |      |

### Fields

The following fields appear on the screen.

| Field                                     | Entry                                                                  | Default         | Reqd |
|-------------------------------------------|------------------------------------------------------------------------|-----------------|------|
| Company                                   | The Company Code of the asset(s) to be moved.                          | Session Default | Y    |
| Division                                  | The Division Code of the asset(s) to be moved.                         | Session Default | Y    |
| Asset #                                   | The Fixed Asset Code of the asset that was moved.                      |                 | Y    |
| Movement<br>Date                          | The date the Fixed Asset was updated with new information.             |                 | Y    |
| Custodian                                 | The custodian assigned to the Asset after the move.                    |                 | Y    |
| Location                                  | The location of the Asset after the move.                              |                 | Y    |
| Debit Division<br>& Account<br>Number     | The Debit Division and GL Account Number of the Asset after the move.  |                 | Y    |
| Credit<br>Division &<br>Account<br>Number | The Credit Division and GL Account Number of the Asset after the move. |                 | Y    |

### 6.2 Depreciation Schedule Overview

### Description

The Depreciation Overview screen displays, by Asset Number and by Book, the depreciation schedules generated for the particular asset by running the Generate Depreciation Schedule routine. This is a view only screen and no update is allowed. Should it be necessary to change the Debit Division and Account, or the Credit Division and Account after the Generate Depreciation Schedule has been run for an asset, use the Fixed Asset Movement procedure (*See Sec. 4.5*) or regenerate the depreciation schedule (*See Sec. 3.4*).

#### Select

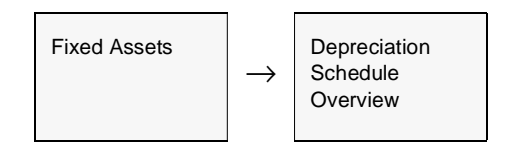

The Depreciation Overview screen appears in Find mode.

|            |              |        | Cer       | mpany tu  | iker Book          | 2005   |    |
|------------|--------------|--------|-----------|-----------|--------------------|--------|----|
| aset≓      | Method       | Period | Dep. Date | GL Period | Disposal /         | Amount |    |
| 248        | straight     | 1      | 09/01/05  | 200509    | ******             | 8.33   | Ξ. |
| 248        | straight     | 2      | 10/01/05  | 200510    | *******            | 8.33   |    |
| 248        | straight     | 3      | 11/01/05  | 200511    |                    | 8.33   |    |
| 48         | straight     | 4      | 12/01/05  | 200612    | ABABABABABABABABA  | 8.33   |    |
| 48         | straight     | 5      | 01./01/06 | 200601    | ***********        | 8.33   |    |
| 48         | straight     | 6      | 02/01/06  | 200602    |                    | 8.33   | _  |
| 48         | straight     | 7      | 03/01/06  | 200603    | 10101010101010101  | 8.33   |    |
| 48         | straight     | 8      | 04/01/06  | 200604    | Antestatestatestat | 8.33   |    |
| 48         | straight     | 9      | 05/01/06  | 200605    |                    | 8.33   |    |
| 48         | straight     | 10     | 06/01/06  | 200605    |                    | 8.33   |    |
| 48         | straight     | 11     | 07.01.06  | 200607    | Antointointatatat  | 8.33   |    |
| 48         | straight     | 12     | 08/01/06  | 200608    | **********         | 8.33   | _  |
| 48         | straight     | 13     | 09/01/05  | 200609    |                    | 0.04   |    |
| cquisition | Value Deprec | Taken  | Salvage 1 | /alue 1   | otal               | -      |    |

### Fields

The following fields appear on the screen.

| Field                 | Entry                                                                                                    | Default                                             | Reqd |
|-----------------------|----------------------------------------------------------------------------------------------------|-----------------------------------------------------|------|
| Company               | The Company Code for the company that has "ownership" of the assets.                                                                                                    | Session Default                                     | Y    |
| Book                  | The Book Code of the book to be reviewed, or leave blank to see all books.                                                                                                    |                                                     | N    |
| Asset #               | The Asset Code of the asset to be reviewed or leave blank to see all asset depreciation schedules.                                                                                                    |                                                     | N    |
| Method                | The depreciation method used by the Generate Depreciation Schedule routine.                                                                                                    | System<br>Generated                                 | Y    |
| Period                | The depreciation period (not GL Period) associated with this entry (i.e. year).                                                                                                    | System<br>Generated                                 | Y    |
| Dep. Date             | The date generated as a result of running the Generate Depreciation Schedule (See Sec. 3.4). This date is crucial and is used in combination with the GL Transaction Generation routine to assign GL Periods to each depreciation expense record calculated. For example, if I create a new asset, fill in all the book detail information and then generate the depreciation schedule, the schedule is created, however I only have one GL period in existence so far. So the GL Period field has 9612 defined for the first record and null values for the rest. The depreciation Generation course generated are 12/15/96, 01/01/97, 02/01/97 etc. I now run the GL Transaction Generation routine using Start and End dates of 12/01/96 and 01/10/97. As a result of using this selection range the depreciation date of 01/01/97 which originally had a period with a null value, now has a period of 9612. |                                                     |      |
| GL Period             | The GL Period assigned the depreciation record as a result of using the GL Transaction Generation routine. See preceding example as described under Dep. Date. This may be NULL for entries that have not been processed by the GL generation process.                                                                                                    |                                                     |      |
| Disposal              | Displays the date the asset was disposed of. This field is updated when the Fixed Asset Disposal routine is run. (See Sec 4.6).                                                                                                    | System<br>Generated                                 |      |
| Amount                | The amount of depreciation expense to be recorded for the period. This field can be updated by using the Generate Depreciation Schedule. (See Sec 3.4).                                                                                                    | System<br>Generated                                 | Y    |
| Acquisition<br>Value  | The initial cost of acquiring the asset.                                                                                                    | Fixed Asset<br>Master                               | Ν    |
| Depreciation<br>Taken | Provides a running total of the total amount of depreciation expense recorded in the FLEXX General Ledger so far. This total is updated as a result of utilizing the Generate Journal Entries routine. <i>(See Sec 3.5).</i> Total also includes any depreciation expense recorded for this asset before using the FLEXX Fixed Asset module (as recorded on the Fixed Asset Book Detail <i>(See Sec. 3.3)</i> ).                                                                                                    | System<br>Generated &<br>Fixed Asset<br>Book Detail | Y    |
| Salvage<br>Value      | Any known salvage value for this asset.                                                                                                    | Fixed Asset<br>Book Detail                          | N    |
| Total                 | Value determined by FLEXX based on the Acquisition value entered on the Fixed Asset Master (See Sec 3.0) less any salvage value less any depreciation taken before using the FLEXX Fixed Asset module.                                                                                                    | System<br>Generated                                 | Y    |

| Field             | Entry                                                                                                    | Default             | Reqd |
|-------------------|----------------------------------------------------------------------------------------------------|---------------------|------|
| Debit<br>Account  | The respective FLEXX General Ledger Division Code and Account Number to record the depreciation expense resulting from running the Generate Depreciation Schedule (See Sec 3.4) and GL Transaction Generation (See Sec 3.5). These will be blank for non-posting accounts.             |                     | Y    |
| Credit<br>Account | The respective FLEXX General Ledger Division Code and Account Number to record the accumulated depreciation expense resulting from running the Generate Depreciation Schedule (See Sec 3.4) and GL Transaction Generation (See Sec 3.5). These will be blank for non-posting accounts. |                     | Y    |
| Posted            | System updated as a result of running the GL Transaction Generation (See Sec 3.5) with "n" signifying that the depreciation expense has not been posted in the FLEXX General Ledger and "p" meaning that it has.                                                                       | System<br>Generated | Y    |
| GL Trans          | GL transaction number updated as a result of running the GL Transaction Generation (See Sec 3.5) to identify the resulting journal entry.                                                                                                    | System<br>Generated | Y    |

### 6.3 Printing Standard Fixed Asset Reports

### Description

Reporting within Fixed Assets is the same as in all FLEXX modules. The kind of reports you can generate depends on which ones your company has set up in the system.

| Report Code | Report Title                                     | Description                                                                                                    |
|-------------|--------------------------------------------------|----------------------------------------------------------------------------------------------------|
| astmaint    | Asset Maintenance Report                         | Report listing all Fixed Asset maintenance job activity, by Asset code, Date, and Job code.                                                                          |
| deprpt1     | Depreciation Expense<br>Report by Account Number | Report displays current & year to date depreciation expense, by asset, sorted by GL account number.                                                                  |
| displistc   | Fixed Asset Disposal<br>Listing                  | Report lists all assets that have been disposed.                                                                                                    |
| facurvalc   | Fixed Asset Current Value<br>Report              | Report provides a current value summary of all defined Fixed Assets.                                                                                                 |
| fadist      | Fixed Asset Distribution<br>Report               | Provides a schedule of fixed asset depreciation expense not yet posted to the FLEXX General Ledger (using GL Transaction Generation) for the posting book only.      |
| falist      | Fixed Asset Summary<br>Listing Report            | Report provides summary information based upon selection criteria such as class, category, location custodian, etc. for assets currently in use. (i.e. not disposed) |
| upmaint     | Up-Comming Asset<br>Maintenance Report           | Report provides a list of all upcoming Asset Maintenance jobs, selected by the Next Maint. Date values specified on the Job header form.                             |

The following table lists the standard Fixed Asset reports:

## **Procedure** To print a Fixed Asset report:

- $\Delta$  Select **Report Selection** from the Fixed Asset Menu.
- $\Delta$  Position your cursor on the report you want to print.
- $\Delta$  << Press Select Report>>. The report selection criteria appears along with the report title and control number.
- $\Delta$  Enter the selection criteria. The following table indicates which fields you must enter criteria into to select the report.

| Alfregort Scheduler<br>Form Edit Distance Record Field Help                                                                                                    | *IQI ×             |
|----------------------------------------------------------------------------------------------------|--------------------|
|                                                                                                    |                    |
| Chart of Accounts Report                                                                                                    | t Run # 10008285   |
| Zi Pear Dennes 1                                                                                                    | î                  |
| Marine Completention                                                                                                    | ch report to ernal |
| Start Bale. Scheckle Type: 44 Occe   Inst Bale: Day of Weeks: That alloy of the second second | itatusi 🗵 💽        |
| Pointfig: 100 a Point Sector 1000                                                                                                    | Caratana page      |
| Bandemate Presiew BanLooit C                                                                                                    | aniel              |

 $\Delta$  <<Press Run Report>> to display the following printing option.

#### **Fields**

Enter the following information to print the report.

| Field                                                                                          | Entry                                                                                                    | Default             | Reqd |  |
|------------------------------------------------------------------------------------------------|----------------------------------------------------------------------------------------------------|---------------------|------|--|
| Print                                                                                          | Select the print box to send the report output to a printer.                                                                                                    |                     | Y    |  |
| Print Device                                                                                   | The printer name. This will be the printer specified as the Default on the User Master for this user.                                                                | default             | Y    |  |
| # Copies                                                                                       | Enter the number of copies of the report desired.                                                                                                    | 1                   | Y    |  |
| Fax                                                                                            | Select the fax box to fax the report. This functionality only works if fax software has been installed and configured to FLEXX specifications.                       |                     | Y    |  |
| Fax Number                                                                                     | Enter the fax telephone number.                                                                                                    |                     | Y    |  |
| File                                                                                           | Select the file box to send the report output to a file, otherwise leave blank. This file can be used to reprint the report at any time.                             |                     | Y    |  |
| File Name                                                                                      | The user-defined name of the file to send the output to. Your System Administrator sets up this field.                                                               | System<br>Generated |      |  |
| Mail                                                                                           | Select the Mail box to have the report server send you an e-mail on print completion. This functionality only works when reports are being "scheduled".              | User Master         | N    |  |
| Mail Address                                                                                   | The e-mail address to be used.                                                                                                    | User Master         |      |  |
| Attach report to email                                                                         | Select this box to have the report "rox" file sent to the designated e-mail address as an attachment. If Actuate is loaded the report can then be viewed or printed. |                     |      |  |
| The following fields are only active (lit) if the FLEXX Report Server is installed and active. |                                                                                                    |                     |      |  |

| Field                       | Entry                                                                                                    | Default                | Reqd |
|-----------------------------|----------------------------------------------------------------------------------------------------|------------------------|------|
| Start Date                  | The date to start the printing schedule for this report.                                                                                                    | Session<br>Default     | Y    |
| End Date                    | The date when the print schedule is to end.                                                                                                    | Session<br>Default     | Y    |
| Run Time                    | The time of day when the print schedule is to be started.                                                                                                    | Internal Time<br>Clock | Y    |
| Priority                    | The scheduling priority. Once the report scheduler has determined which reports are eligible to be run for the specified date or time, they are then prioritized with 1000 being the highest and 0 the lowest priority. | 1                      |      |
| Schedule Type               | The type of schedule to use; can be:                                                                                                    | At Once                |      |
|                             | <ul> <li>At Once – to be run immediately. This is the only option for Preview or Run<br/>Local.</li> </ul>                                                                                                    |                        |      |
|                             | • Run Once – run only once (no repeats).                                                                                                    |                        |      |
|                             | <ul> <li>Daily – run schedule each day for the period entered.</li> </ul>                                                                                                    |                        |      |
|                             | Weekly – run the schedule once a week.                                                                                                    |                        |      |
|                             | Monthly – run the schedule once a month                                                                                                    |                        |      |
| Day of Week                 | The day of the week the report is to be scheduled.                                                                                                    | Session<br>Default     |      |
| Day of Month                | The month date the report is to be scheduled.                                                                                                    | Session                |      |
|                             | Note that when defining the Day of Week or Day of Month settings, only one or the other can be set. FLEXX will enter the other corresponding value to match.                                                            | Default                |      |
| Status                      |                                                                                                    | S                      |      |
| Print<br>Parameters<br>Page | Select this box to have a cover sheet printed with the report, displaying the selection criteria used to produce the report. This can be controlled with the Application Control variable <i>parampage</i> setting.     | marked                 |      |
| Buttons                     |                                                                                                    |                        |      |
| Run Remote                  | Press this button to send the report to the Report Scheduler to be printed.                                                                                                    |                        |      |
| Preview                     | Press this button to preview the report only. It can be printed from the preview scre                                                                                                    | een.                   |      |
| Run Local                   | Press this button to print the report on the local printer (i.e. not schedule the printin                                                                                                    | ng)                    |      |
| Cancel                      | Press Cancel to cancel the operation. This is the same as pressing < <previous form="">&gt;. It will not cancel printing if the report has already been sent to the printer or scheduler.</previous>                    |                        |      |

# 7.0 Integration With Purchasing & Receiving

#### Description

Fixed Assets Master and Book Detail can be automatically loaded when receiving PO detail and transferring to voucher. *For more details see Purchasing & Receiving Section 3.5, Purchase Order Transaction Detail.* 

The source of various fields on Fixed Assets Master and Detail is summarized below:

### Fixed Assets Master

| Destination Field       | Source Field                          |
|-------------------------|---------------------------------------|
| Asset Code              | System Autogen                        |
| Description             | Description of Purchase Order         |
| Location                | Warehouse of Purchase Order           |
| Acquisition Date        | Received Date of Purchase Order       |
| Start Depreciation Date | Received Date of Purchase Order       |
| PO Number               | PO Number                             |
| Vendor                  | Vendor of Purchase Order              |
| Serial Number           | Serial Number if entered on receiving |
| Category                | Application Control Table             |
| Debit Account           | Depreciation Category                 |
| Asset Account           | SKU GL Code Expense Account           |
| Credit Account          | Depreciation Category                 |

### Fixed Assets Book Detail

| Destination Field   | Source Field                        |
|---------------------|-------------------------------------|
| Method              | Application Control Table           |
| Book                | Posting Book                        |
| Depreciable Periods | Journal Table & Depreciation Method |